# การใช้ระบบคอมพิวเตอร์สำหรับการออก ใบรับรองสุขอนามัยสินค้าประมง

•ระบบขอรับบริการสุ่มตัวอย่าง

•ระบบขอใบรับรอง

นันท์นภัส หุ่นงาม นักวิชาการผลิตภัณฑ์อาหาร กองตรวจสอบคุณภาพสินค้าประมง

### ระบบขอรับบริการสุ่มตัวอย่าง

แบ่งเป็น 4 ประเภทคำขอ คือ

1. สุ่มตัวอย่างแบบสิทธิพิเศษ (Surveillance)

2. สุ่มตัวอย่างแบบทุกรุ่น (lot by lot)

3.สุ่มตัวอย่างซ้ำแบบสิทธิพิเศษ

4.สุ่มตัวอย่างซ้ำแบบทุกรุ่น

# 1.คำขอรับบริการสุ่มตัวอย่างแบบต่อเนื่อง (Surveillance)

1.เลือกเมนู "รายการ/ติดตามสถานะคำขอรับบริการสุ่มตัวอย่าง"

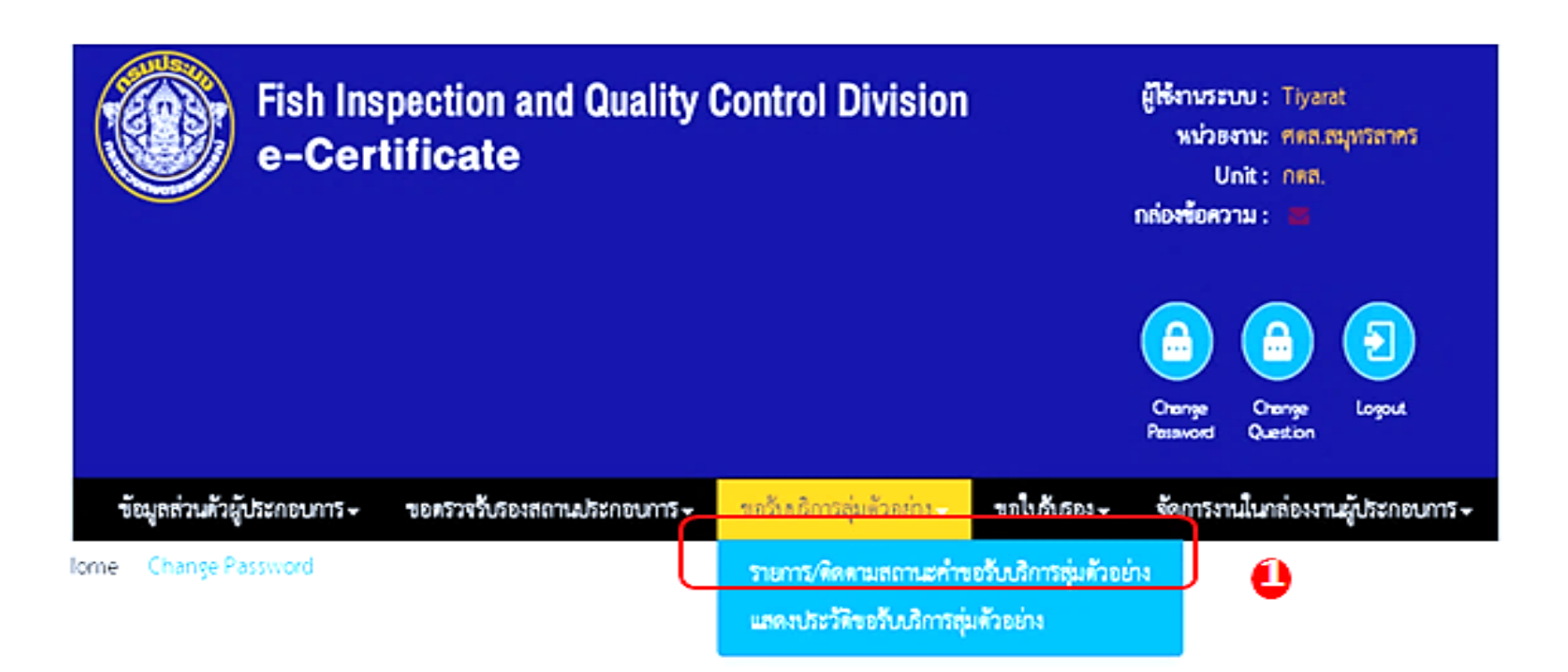

#### 2.กดปุ่ม New

| New        | 2            |            |                                  |                                             |                   |                                 |                        |                        |                   |             |              |               |                    |                |                  |     |    |             |            |           |    |        |             |
|------------|--------------|------------|----------------------------------|---------------------------------------------|-------------------|---------------------------------|------------------------|------------------------|-------------------|-------------|--------------|---------------|--------------------|----------------|------------------|-----|----|-------------|------------|-----------|----|--------|-------------|
| วันที่ยื่น | เลขที่คำร้อง | เลขที่คำขอ | เล <del>งที</del> ่ประจำด้วอย่าง | ประเภทคำขอสุ่มตัวอย่าง                      | รหัสผลิตภัณฑ์     | <del>ใ</del> อผลิตภัณฑ์         | ชื่อสินค้า             | ขนาดบรรจุ              | ประเทศส่งออก      | จำนวนส่งออก | โควดำคงเหลือ | วันที่หมดอายุ | วันที่สุ่มตัวอย่าง | ผู้เขียนคำขอ   | สถานะ            | ulh | สบ | <b>N</b> IN | บักฟิกเป็น | ดาวน์โหลด | IN | กายภาพ | จุลชีววิทยา |
| 17/07/2017 | A1710001     |            |                                  | ตัวอย่างสุมส่ำแบบสิทธิ<br>พิเคษ             | HC100H009C10WZ999 | ปลาแมคเคอ<br>แรลบรรจุก<br>ระปอง | Decapterus<br>maruadsi | Decapterus<br>maruadsi | Macedonia         | 80000 Litre |              |               | 17/07/2017         | นายธนู<br>คะงา | รอทอบ<br>รับ     | •   | X  | 9           |            | Download  |    | /      |             |
| 17/07/2017 | S1710002     | S1710002   | 517100004                        | ตัวอย่างสุ่มแบนสิทธิทีเศษ<br>(Surveillance) | HC100H009C10WZ999 | ปลาแมคเคอ<br>แรลบรรจุก<br>ระปอง | Decapterus<br>maruadsi | Decapterus<br>maruadsi | Macedonia         | 80000 Litre | 80000 Litre  | 17/11/2017    | 17/07/2017         | นายธนู<br>คะจา | ส่ง<br>วิเคราะท์ |     |    | 9           |            | Download  |    | Reject |             |
| 17/07/2017 | R1710004     |            |                                  | ตัวอย่างสุ่มข้ำแบบทุกรุ่น                   | HT100J001F028Z999 | แทงบระหวัก                      | แมงกระหรุ่ม            | 400                    | European<br>Union | 30000 Pack  |              |               | 17/07/2017         | นายธนู<br>คะจา | รอทอบ<br>รับ     | •   | X  | 9           |            | Download  |    | /      |             |
| 17/07/2017 | L1710009     | L1710008   | L17100008                        | ตัวอย่างลุ่มแบบทุกรุ่ม<br>(Lot by Lot)      | HT100J001F028Z999 | แขงประหวุ่ม                     | mnulanîn               | 400                    | European<br>Union | 30000 Pack  | 30000 Pack   | 17/10/2017    | 17/07/2017         | นายธนู<br>คะจา | ส่ง<br>วิเคราะท์ |     |    | 9           |            | Download  |    | Reject |             |

- 3. แสดงหน้าจอ " เลือกประเภทคำขอสุ่มตัวอย่าง"
- 4. เลือกตัวอย่างสุ่มแบบสิทธิพิเศษ (Surveillance)
- 5. กด Submit

| lome » เลือกประ | เภทคำขอสุ่มตัวอย่าง          |                                      |   |
|-----------------|------------------------------|--------------------------------------|---|
|                 | ประเภทคำขอสุ่มด้วอย่าง ด้วอง | ย่างสุ่มแบบสิทธิพิเศษ (Surveillance) | • |
|                 | Subi                         | mit 5                                |   |

# แสดงหน้าจอเพิ่มคำขอรับบริการสุ่มตัวอย่าง ระบุวันที่นัดหมาย

| และที่คำร้อง :            |                                                                                                    |                |              |  |
|---------------------------|----------------------------------------------------------------------------------------------------|----------------|--------------|--|
| ประเภทศ์าขอสุ่มตัวอย่าง : | - D φταετικρινουστήν (Lot by D                                                                                  | ot) *          |              |  |
| ชื่อสอานประกอบการ :       | บริษัท มีนนี้ ซัฟร์ค แต่ไป                                                                                      |                |              |  |
| Thailand No. :            | 1131                                                                                                    |                |              |  |
| พื่อรูโรงงาน :            | 99:992                                                                                                    |                |              |  |
| จังหวัด :                 | the second second second second second second second second second second second second second second second se | ย้านกอ/เซต :   |              |  |
| ด้านสุกันชาง :            |                                                                                                    | าหังไปรษณีย์ : | 10222        |  |
| เบอร์โสร :                | 048555555555555                                                                                                 | ໝ່ວຍ໌ :        | 209303299329 |  |

#### 8. รายการผลิตภัณฑ์ ไม่ต้องระบุข้อมูล

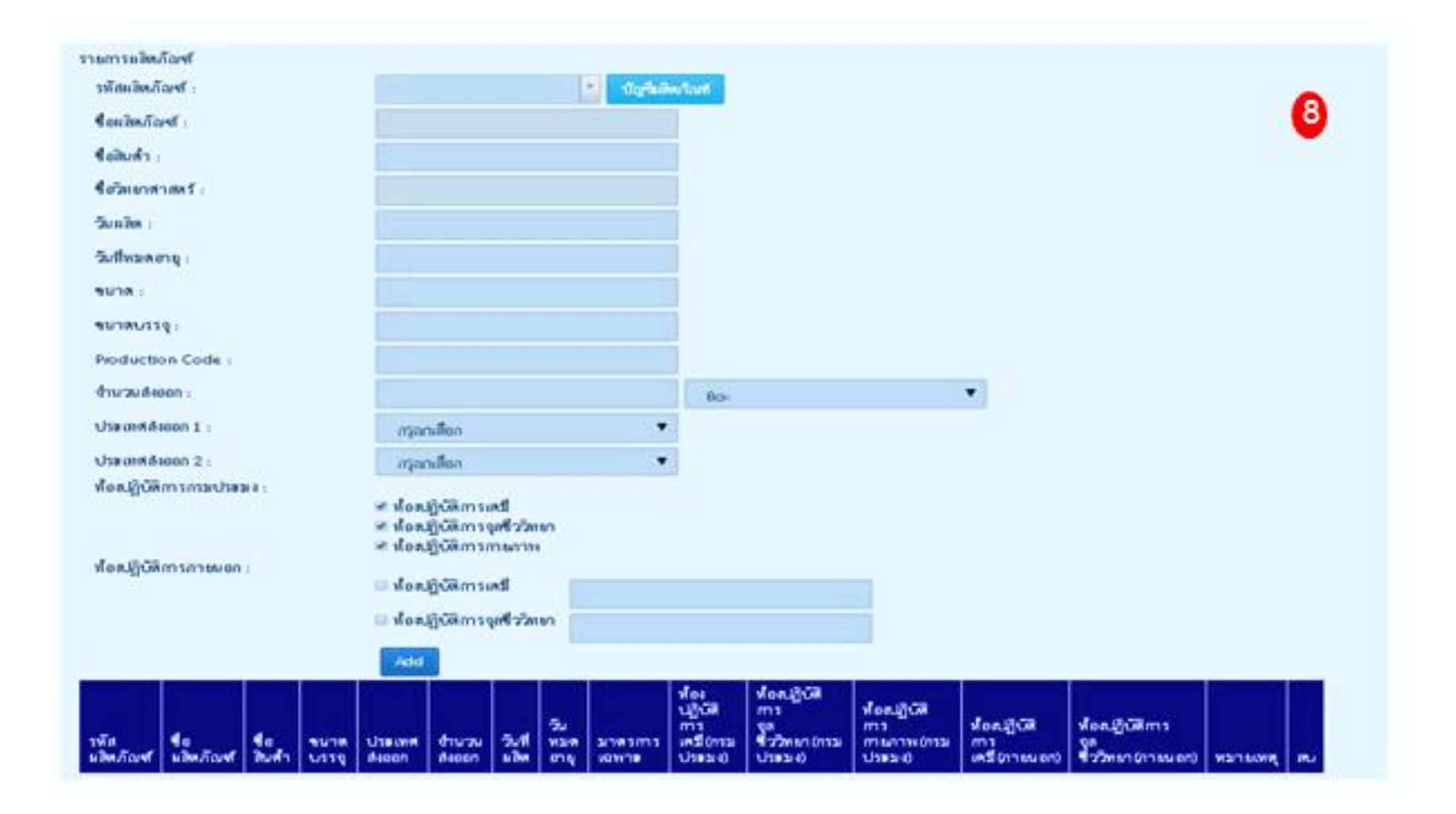

9. Add ไฟล์เอกสารสินค้าคงคลัง 10. เลือกตัวอย่างที่ขอรับบริการ

11. กด Submit ( หากต้องการบันทึกฉบับร่าง กด Save Draft )

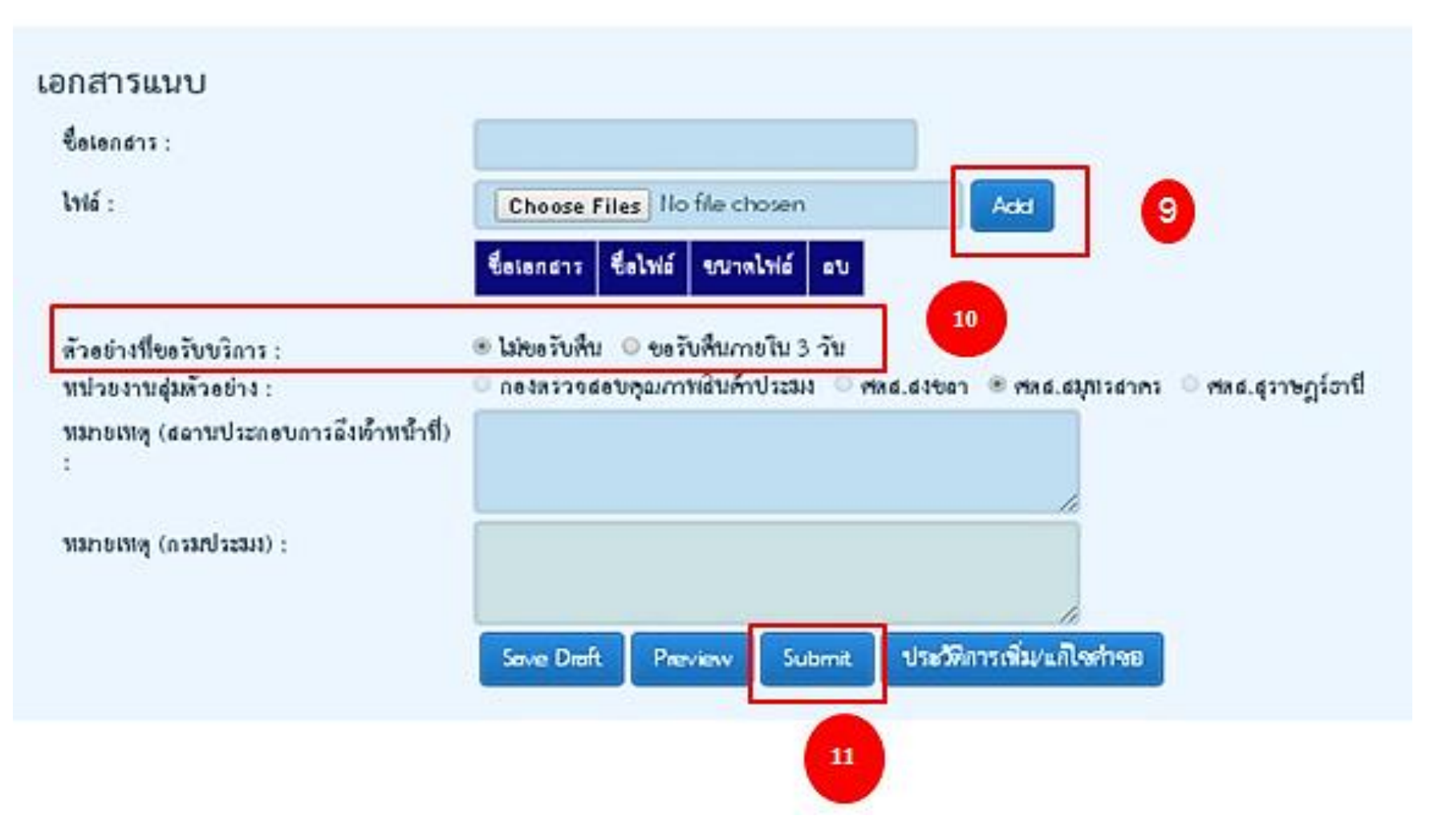

# 2.คำขอรับบริการสุ่มตัวอย่างสุ่มแบบทุกรุ่น (lot by lot)

1.เลือกเมนู "รายการ/ติดตามสถานะคำขอรับบริการสุ่มตัวอย่าง"

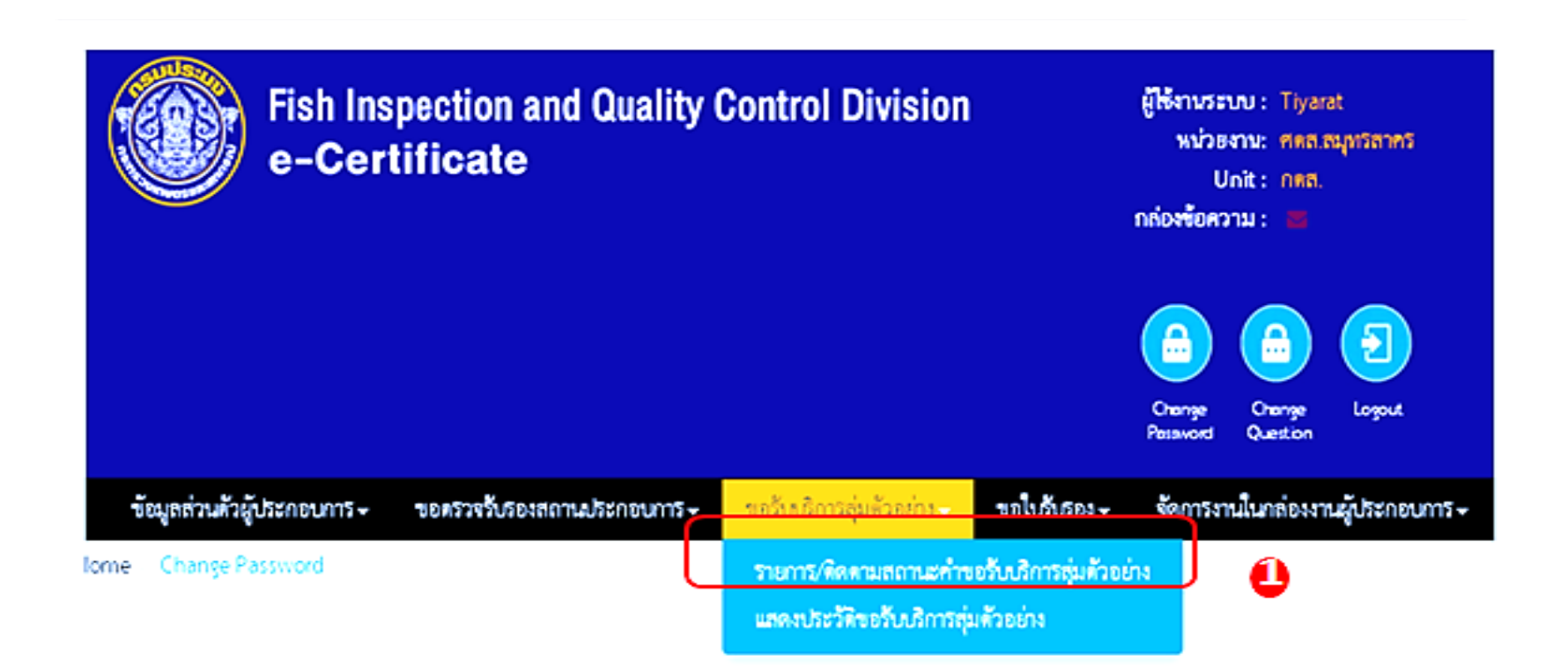

#### 2.กดปุ่ม New

| New        | 2            |            |                     |                                            |                   |                                  |                        |                        |                   |             |              |               |                    |                |                  |    |       |              |           |     |        |             |
|------------|--------------|------------|---------------------|--------------------------------------------|-------------------|----------------------------------|------------------------|------------------------|-------------------|-------------|--------------|---------------|--------------------|----------------|------------------|----|-------|--------------|-----------|-----|--------|-------------|
| วันที่ยื่น | เลขที่คำร้อง | เลขที่คำขอ | เลษที่ประจำตัวอย่าง | ประเภทคำขอสุ่มตัวอย่าง                     | รหัสผลิตภัณฑ์     | <sup>4</sup> ่อผลิตภัณฑ์         | ข้อสินค้า              | ขนาดบรรจุ              | ประเทศส่งออก      | จำนวนส่งออก | โควทำคงเหลือ | วันที่หมดอายุ | วันที่สุ่มตัวอย่าง | ผู้เขียนคำขอ   | anue             | ហើ | ลบ พิ | ฬ บักทึกเป็น | ดาวน์โหลด | IAÍ | กายภาพ | จุลชีววิทยา |
| 17/07/2017 | A1710001     |            |                     | ด้วอย่างลุ่มข้ำแบบสิทธิ<br>ทิเศษ           | HC100H009C10WZ999 | ปลาแมคเคอ<br>แรลบรรจุก<br>ระปอง  | Decapterus<br>maruadsi | Decapterus<br>maruadsi | Macedonia         | 80000 Litre |              |               | 17/07/2017         | นายอนู<br>คะขา | รอทอบ<br>รับ     | ٠  | ×e    |              | Download  |     | /      |             |
| 17/07/2017 | S1710002     | S1710002   | 517100004           | ตัวอย่างสุ่มแบบสิทธิพิศษ<br>(Surveillance) | HC100H009C10WZ999 | ปลาแมคเคอ<br>แรลบรรจุก<br>ระป๋อง | Decapterus<br>maruadsi | Decapterus<br>maruadsi | Macedonia         | 80000 Litre | 80000 Litre  | 17/11/2017    | 17/07/2017         | นายธนู<br>คะขา | ส่ง<br>วิเคราะท์ |    | e     | 2            | Download  |     | Reject |             |
| 17/07/2017 | R1710004     |            |                     | ตัวอย่างสุ่มส้ำแบบทุกรุ่น                  | HT100J001F028Z999 | แมงกระพรุน                       | แมงกระหรุ่ม            | 400                    | European<br>Union | 30000 Pack  |              |               | 17/07/2017         | นายธนู<br>คะงา | รอดอบ<br>รับ     | ٠  | ×e    |              | Download  |     |        |             |
| 17/07/2017 | L1710009     | L1710008   | L17100008           | ตัวอย่างสุ่นแบบทุกรุ่น<br>(Lot by Lot)     | HT100J001F02BZ999 | แมงกระพรุม                       | แมงกระพรุน             | 400                    | European<br>Union | 30000 Pack  | 30000 Pack   | 17/10/2017    | 17/07/2017         | นายอนุ<br>คะงา | ส่ง<br>วิเคราะท์ |    | e     |              | Download  |     | Reject |             |
|            |              |            | _                   |                                            |                   | -                                |                        |                        |                   |             |              |               | -                  |                |                  |    |       | -            |           |     |        |             |

- 3. แสดงหน้าจอ " เลือกประเภทคำขอสุ่มตัวอย่าง"
- 4. เลือกตัวอย่างสุ่มแบบทุกรุ่น (Lot by Lot)
- 5. กด Submit

| ประเภทคำขอสุ่มทั่วอ | อย่าง พัวอย่างสุ่มแบบทุกรุ่น (Lot by Lot) | - |
|---------------------|-------------------------------------------|---|
|                     | Submit                                    |   |

6.แสดงหน้าจอเพิ่มคำขอรับบริการสุ่มตัวอย่าง

7.คลิกปุ่ม บัญชีผลิตภัณฑ์ เพื่อตรวจสอบผลิตภัณฑ์ที่ได้การรับรองและสถานะของ ผลิตภัณฑ์ภายในโรงงาน

- 8. ระบุข้อมูลรายการผลิตภัณฑ์ที่ต้องการ
  - วันที่นัดหมาย
  - รหัสผลิตภัณฑ์
  - ชื่อสินค้า
  - วันที่ผลิต
  - วันที่หมดอายุ
  - ขนาด (size)
  - ขนาดบรรจุ (Packaging)

- Product Code (รหัสสินค้าของโรงงาน)
- จำนวนส่งออก
- หน่วยส่งออก
- ประเทศส่งออก
- เลือกห้องปฏิบัติการ
- เอกสารแนบ (สามารถแนบไฟล์เอกสารหรือไม่แนบก็ได้ เช่น ฉลากสินค้า)

9. กดปุ่ม Add

10. ตรวจสอบข้อมูลในตาราง

#### 6 สร้างคำขอรับบริการสุ่มตัวอย่าง เอาซีล่าร้อง.: ชายนาดค่ำขอสุ่มด้วยอ่าง : ร้อสถามประกอบการ : บก็จัด มีนั้น ชักกิด แก้ได Thailand No. : ขี่อยู่โรงงาน : 99,992 รัสหวัด : อำเภอ/เขต : 1217 าห้อไประณีย์ : 1110/1011: 10222 เมอร์โตร : whé: 1993555665556695 209303299329 ว้เพิ่มัดหมาย

| and and a start of            |               |                                                       | +2             | -                       | 5                      |           |                 |                    |                            |                        |                              |           |
|-------------------------------|---------------|-------------------------------------------------------|----------------|-------------------------|------------------------|-----------|-----------------|--------------------|----------------------------|------------------------|------------------------------|-----------|
| English and the second second |               | All file and                                          | to de          | -                       |                        |           |                 |                    |                            |                        |                              |           |
| Thestand No.                  |               | TALE                                                  |                |                         |                        |           |                 |                    |                            |                        |                              |           |
| for Course                    |               | 171                                                   |                |                         |                        |           |                 |                    |                            |                        |                              |           |
| des la                        |               |                                                       |                |                         | distant and            |           |                 | -                  |                            |                        | -                            |           |
| download a                    |               | discussion of the                                     |                |                         | 100100                 |           |                 | in succession      |                            |                        |                              |           |
| anders.                       |               | CHOICE IN                                             |                |                         | united -               |           |                 | -                  | ontto                      |                        |                              |           |
| Sulfáneste                    |               | (1997-0017)                                           |                | m                       |                        |           |                 |                    |                            |                        | -                            |           |
| instatise and                 |               |                                                       |                |                         |                        |           |                 |                    |                            |                        | 8                            |           |
| windater                      |               |                                                       |                | Lines                   | - 6                    |           |                 |                    |                            |                        |                              |           |
| Contractional                 |               |                                                       |                | 1                       |                        |           |                 |                    |                            |                        |                              |           |
| Endudo .                      |               |                                                       |                |                         |                        |           |                 |                    |                            |                        |                              |           |
| Qu'improved                   |               |                                                       |                |                         |                        |           |                 |                    |                            |                        |                              |           |
| Seale                         |               |                                                       |                |                         |                        |           |                 |                    |                            |                        |                              |           |
| Indones of .                  |               |                                                       |                |                         |                        |           |                 |                    |                            |                        |                              |           |
| THOM :                        |               |                                                       |                |                         |                        |           |                 |                    |                            |                        |                              |           |
| an overland                   |               |                                                       |                |                         |                        |           |                 |                    |                            |                        |                              |           |
| Production Code               |               |                                                       |                |                         | 1.                     |           |                 |                    |                            |                        |                              |           |
| discreduces :                 |               |                                                       |                |                         | Stat.                  |           |                 | +                  |                            |                        |                              |           |
| shapeverfungen 1              |               | -maler                                                |                |                         |                        |           |                 |                    |                            |                        |                              |           |
| tracentinen 2                 |               | operates                                              |                |                         |                        |           |                 |                    |                            |                        |                              |           |
| descificile removance :       | ***           | สมหญิตสีการเหลื<br>สมหญิตสีการกุลรี<br>สมหญิตสีการการ | elware<br>anna |                         |                        |           |                 |                    |                            |                        |                              |           |
| devil(denormenter)            | 100           | damily/dersed                                         | -              |                         |                        |           | ÷               |                    |                            |                        |                              |           |
|                               |               | -                                                     | steen.         |                         |                        |           |                 |                    |                            |                        |                              |           |
|                               | 9             | ANT                                                   |                |                         |                        |           |                 |                    |                            |                        |                              |           |
|                               |               |                                                       |                |                         |                        |           |                 | des upper          | अन्तर्भुवि<br>तार्ड<br>भूग | dungia<br>m            |                              | Acres (2) |
| nindalari 2                   | ations Robust | The second                                            | the search     | dimension of the second | Section                | Summer of | MINERAL REPORTS | uniteria<br>United | A spectrum<br>A start      | traumedrose<br>Utravel | สระหญังสีการ<br>เหมือการหลาง | Lines     |
| HE100H009CL0V2998             | Ans Cector    | i Decenterus                                          | Macempro       | 00000<br>1.5w           | Decapherus<br>manusche | Decements |                 |                    |                            | 1                      | 6                            | 0         |

#### 11. กำหนดตัวอย่างที่ขอรับบริการ

12. กดปุ่ม Submit (หากต้องการเก็บเป็นฉบับร่างให้กดปุ่ม Save Draft )

| ń.:                                                              | Choose I     | iles No  | file chosen  |       | Add         |            |              |          |
|------------------------------------------------------------------|--------------|----------|--------------|-------|-------------|------------|--------------|----------|
|                                                                  | รื่อมอกสาร   | ซึ่งไฟล์ | ขมาดไฟล์     | au    | _           |            |              |          |
|                                                                  | 123456       | 1.pdf    | 282.2348     | ×     | -           |            |              |          |
| วออ่างที่ขอวับบวิการ :                                           | • ไม่ขอรับคี | 1 () 403 | ับคืนภายใน : | 3 วัน | U           |            |              |          |
| ณ้วยงานสุมคัวอย่าง :<br>เมาะเหตุ (สถานประกอบการถึงเจ้าหน้าที่) : | 00500290     | เอบคุณภา | ທສິນລ້າປຣະນ  | a Mad | assan O Ana | เสนุทรสาคร | 🖲 คลส.สุราษร | เรื่อานี |
| เมาอเหตุ (กรมประม4) :                                            | 1125         |          |              |       |             |            |              |          |

# 3.คำขอรับบริการสุ่มตัวอย่างซ้ำแบบต่อเนื่อง

1. เลือกเมนู "รายการ/ติดตามสถานะคำขอรับบริการสุ่มตัวอย่าง"

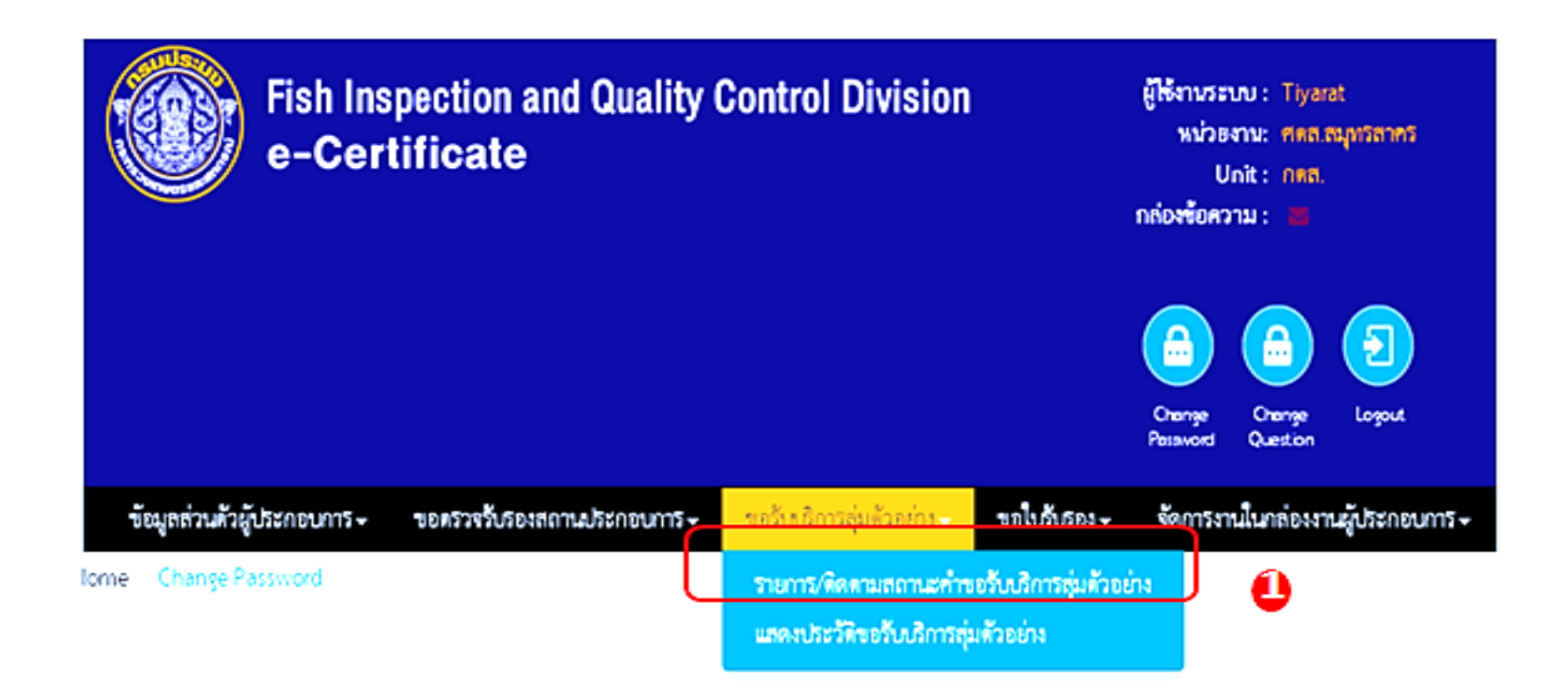

#### 2. กดปุ่ม New

| New        | 2            |            |                     |                                            |                   |                                 |                        |                        |                   |             |               |               |                    |                |                  |   |    |       |            |           |       |       |             |
|------------|--------------|------------|---------------------|--------------------------------------------|-------------------|---------------------------------|------------------------|------------------------|-------------------|-------------|---------------|---------------|--------------------|----------------|------------------|---|----|-------|------------|-----------|-------|-------|-------------|
| วันที่ยื่น | เลขที่คำร้อง | เลขที่คำขอ | เลษที่ประจำตัวอย่าง | ประเภทคำขอสุ่มตัวอย่าง                     | รทัสผลิหภัณฑ์     | <del>ใ</del> อผลิตภัณฑ์         | ชื่อสินค้า             | ขนาดบรรจุ              | ประเทศส่งออก      | จำนวนส่งออก | โควด้าดงเหลือ | วันที่หมดอายุ | วันที่สุ่มตัวอย่าง | ผู้เขียนคำขอ   | สถานะ            | đ | สบ | พิมฟ์ | บ้กฟิกเป็น | ดาวน์โหลด | ing u | ายภาพ | จุลชีววิทยา |
| 17/07/2017 | A1710001     |            |                     | ด้วอย่างสุมฟ้าแบบสิทธิ<br>ทิเศษ            | HC100H009C10WZ999 | ปลาแมคเคอ<br>แรลบรรจุก<br>ระปอง | Decapterus<br>maruadsi | Decapterus<br>maruadsi | Macedonia         | 80000 Litre |               |               | 17/07/2017         | นายธนู<br>คะขา | รอตอบ<br>รับ     | • | X  | θ     |            | Download  | 1     |       |             |
| 17/07/2017 | S1710002     | S1710002   | 517100004           | ด้วอย่างสุ่มแบบสิทธิทิเศษ<br>(Survellance) | HC100H009C10WZ999 | ปลาแมคเคอ<br>แรลบรรจุก<br>ระปอง | Decapterus<br>maruadsi | Decapterus<br>maruadsi | Macedonia         | 80000 Litre | 80000 Litre   | 17/11/2017    | 17/07/2017         | นายชนู<br>คะจา | ส่ง<br>วิเคราะห์ |   |    | 9     | 2          | Download  | R     | eject |             |
| 17/07/2017 | R1710004     |            |                     | ตัวอย่างสุ่มส้ำแบบทุกรุ่น                  | HT100J001F028Z999 | แทงประหรับ                      | แมงกระหรุ่ม            | 400                    | European<br>Union | 30000 Pack  |               |               | 17/07/2017         | นายอนู<br>คะจา | SOMOU<br>Šu      | · | X  | 0     |            | Download  | /     |       |             |
| 17/07/2017 | L1710009     | L1710008   | L17100008           | ตัวอย่างสุ่มแบบทุกรุ่ม<br>(Lot by Lot)     | HT100J001F028Z999 | แทงประหรัก                      | แมงกระหรุ่ม            | 400                    | European<br>Union | 30000 Pack  | 30000 Pack    | 17/10/2017    | 17/07/2017         | นายอนุ<br>คะจา | ส่ง<br>วิเคราะห์ |   |    | 9     | 2          | Download  | R     | eject |             |
|            | -            | -          | _                   | _                                          | _                 | -                               |                        | -                      | -                 | -           | -             | -             | -                  |                |                  |   |    |       |            | -         |       |       | _           |

- แสดงหน้าจอ " เลือกประเภทคำขอสุ่มตัวอย่าง"
   เลือกตัวอย่างสุ่มซ้ำแบบสิทธิพิเศษ
- 5. กด Submit

| เลือกประเภทศ์ | างอลุ่มพัวอย่าง        |                                        |   |   |
|---------------|------------------------|----------------------------------------|---|---|
|               | ประเภทคำขอสุ่มหัวอย่าง | หัวอย่างลุ่มซ้ำแบบสิทธิพิเศษ<br>Submit | T | 4 |
|               | l                      | <b>5</b>                               |   |   |

6. แสดงหน้าจอเพิ่มคำขอสุ่มตัวอย่างซ้ำ

```
7. ระบุเลขประจำตัวอย่าง (เดิม)
```

8. กดปุ่ม แสดงข้อมูล

| MU2201436614 (VAT) :         |                                      | , navazeño O                          |                      |  |
|------------------------------|--------------------------------------|---------------------------------------|----------------------|--|
| ไรรมาทค้าขอสุ่มด้วอย่าง      | ด้วยย่างสุ่มข้ามบบทุกรุ่น            | ۳                                     |                      |  |
| ร้อสถามประกอบการ :           | บวิษัท สำโรงเหนือ จำกัด              |                                       |                      |  |
| Thailand No. :               | 1218                                 |                                       |                      |  |
| ที่อยู่โรงงาน :              | 99/9                                 |                                       |                      |  |
| จังหวัด                      | กรุณหนุณาษร                          | อำเภอ/พพ                              | 081/101              |  |
| ด้านล/มขวง                   |                                      | าหัสไประณีย์                          | 10300                |  |
| ณะร์โทร                      | 026000030                            | ພາກອົ                                 | 026000030            |  |
| วันที่นัดหมาย                |                                      | É                                     |                      |  |
| ะการยลิตภัณฑ์                |                                      |                                       |                      |  |
|                              |                                      |                                       |                      |  |
| รทั่งผลิตภัณฑ์ ชื่อผลิตภัณฑ์ | ขึ่งสินค้า ขนาดบรรจุ ประเทศส่งออก จั | กรวบส่งออก สุ่มอ้ำ เหมี สุ่มอ้ำ จุลขั | าวิทยา สุมซ้ำ กายภาพ |  |

## 9. เลือกตัวอย่างที่ขอรับบริการ 10. กดปุ่ม Submit (กรณีที่ต้องการเก็บเป็นฉบับร่างให้กดปุ่ม Save Draft)

| กสารแนบ                                  |                                                                              |
|------------------------------------------|------------------------------------------------------------------------------|
| ชื่อเอกสาร :                             |                                                                              |
| ไฟล์ :                                   | Choose Files No file chosen Add                                              |
|                                          | ชื่อเอกสาร ชื่อไฟล์ ชนาดไฟล์ ลบ                                              |
| มายเหตุ                                  | 9                                                                            |
| ตัวอย่างที่ขอรับบริการ :                 | <ul> <li>ไม่ขอรับคืน ○ ขอรับคืนภายใน 3 วัน</li> </ul>                        |
| หน่วยงานสุ่มตัวอย่าง :                   | 🖲 กองตรวจสอบคุณภาพสินค้าประมง 💛 ศตส.สงขลา 💛 ศตส.สมุทรสาคร 💛 ศตส.สุราษฎร์ธานี |
| หมายเหตุ (สถานประกอบการถึงเจ้าหน้าที่) : |                                                                              |
| หมายเหตุ (กรมประมง) :                    |                                                                              |
| S                                        | ave Draft Preview Submit <mark>10 มีการเพิ่ม/แก้ไขค</mark> ำชอ               |

# 4.คำขอรับบริการสุ่มตัวอย่างซ้ำแบบทุกรุ่น

1. เลือกเมนู "รายการ/ติดตามสถานะคำขอรับบริการสุ่มตัวอย่าง"

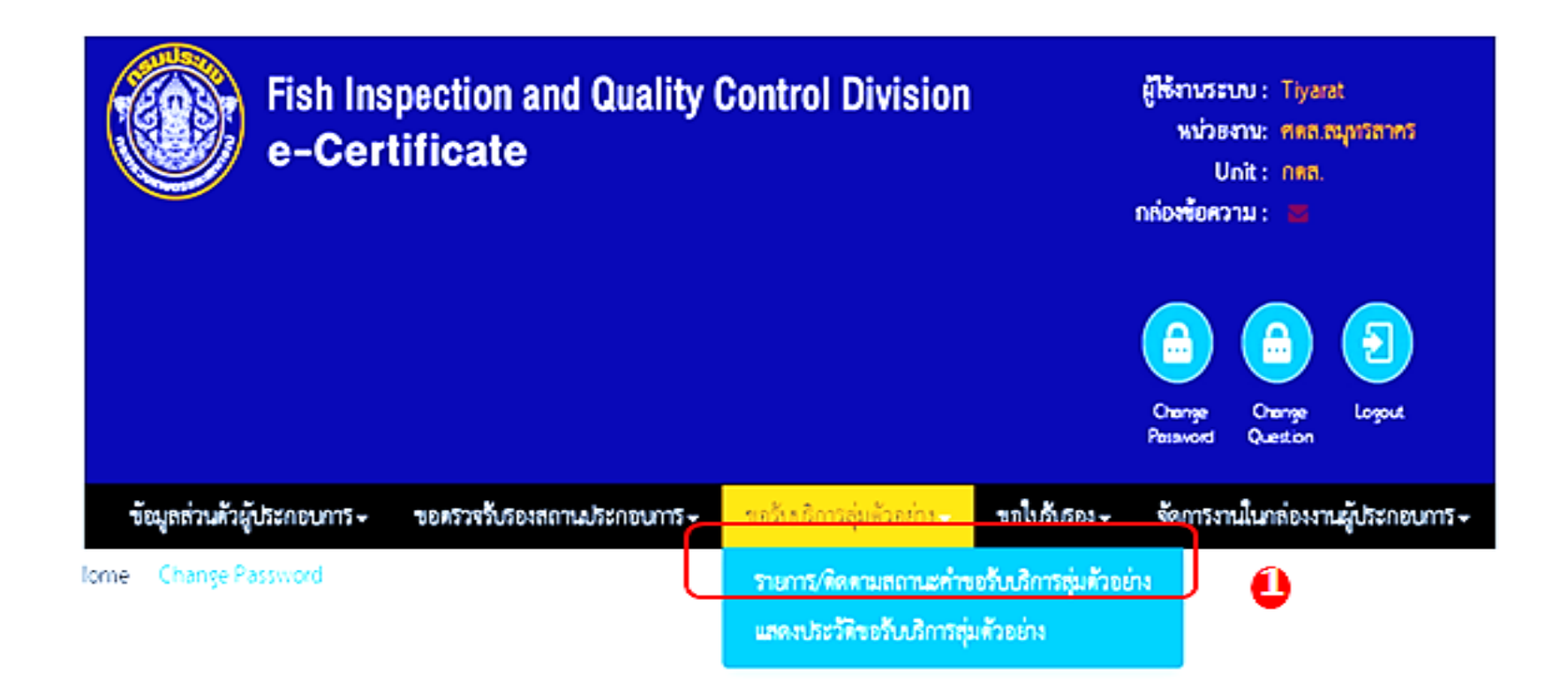

#### 2. กดปุ่ม New

| New        | 2            |            |                     |                                             |                   |                                 |                        |                        |                   |             |               |               |                    |                |                  |      |    |     |            |           |     |        |             |
|------------|--------------|------------|---------------------|---------------------------------------------|-------------------|---------------------------------|------------------------|------------------------|-------------------|-------------|---------------|---------------|--------------------|----------------|------------------|------|----|-----|------------|-----------|-----|--------|-------------|
| วันที่ยื่น | เลขที่คำร้อง | เลขที่คำขอ | เลษที่ประจำตัวอย่าง | ประเภทคำขอสุ่มตัวอย่าง                      | รหัสผลิหภัณฑ์     | <del>ใ</del> อผลิตภัณฑ์         | ชื่อสินค้า             | ขนาดบรรจุ              | ประเทศส่งออก      | จำนวนส่งออก | โควด้าดงเหลือ | วันที่หมดอายุ | วันที่สุ่มตัวอย่าง | ผู้เขียนคำขอ   | สถานะ            | เส้ง | ลบ | And | บักฟิกเป็น | ดาวน์โหลด | IAÎ | กายภาพ | จุลชีววิทยา |
| 17/07/20   | 17 41710001  |            |                     | ตัวอย่างสุมเข้าแบบสิทธิ<br>ที่แคษ           | HC100H009C10WZ999 | ปลาแมคเคอ<br>แรลบรรจุก<br>ระปอง | Decapterus<br>maruadsi | Decapterus<br>maruadsi | Macedonia         | 80000 Litre |               |               | 17/07/2017         | นายธนุ<br>คะจา | รอตอบ<br>รับ     | •    | X  | 9   |            | Download  |     | /      |             |
| 17/07/20   | 17 51710002  | S1710002   | 517100004           | ตัวอย่างสุ่มแบบสิทธิทิเศษ<br>(Surveillance) | HC100H009C10WZ999 | ปลาแมคเคอ<br>แรลบรรจุก<br>ระปอง | Decapterus<br>maruadsi | Decapterus<br>maruadsi | Macedonia         | 80000 Litre | 80000 Litre   | 17/11/2017    | 17/07/2017         | นายธนุ<br>คะจา | ส่ง<br>วิเคราะท์ |      |    | 9   | 2          | Download  |     | Reject |             |
| 17/07/20   | 17 R1710004  |            |                     | ตัวอย่างสุ่มส้ำแบบทุกรุ่น                   | HT100J001F028Z999 | แทงบระหรัก                      | แมงกระหรุ่ม            | 400                    | European<br>Union | 30000 Pack  |               |               | 17/07/2017         | นายธนู<br>คะงา | รอตอบ<br>รับ     | ÷    | X  | 9   |            | Download  |     | /      |             |
| 17/07/20   | 17 L1710009  | L1710008   | L17100008           | ตัวอย่างสุ่มแบบทุกรุ่ม<br>(Lot by Lot)      | HT100J001F02BZ999 | HTAULEMÉR                       | HTAUSSAL               | 400                    | European<br>Union | 30000 Pack  | 30000 Pack    | 17/10/2017    | 17/07/2017         | unusų<br>Akon  | ล่ง<br>วิเคราะห์ |      |    | 9   | 2          | Download  |     | Reject |             |

- 3. แสดงหน้าจอ " เลือกประเภทคำขอสุ่มตัวอย่าง"
- 4. เลือกตัวอย่างสุ่มซ้ำแบบทุกรุ่น
- 5. กด Submit

|  | ประเภทคำขอสุ่มตัวอย่า | 18 ตัวอย่างอ่านใบแบบของร่า | • | 4 |
|--|-----------------------|----------------------------|---|---|
|  |                       | Submit                     |   |   |

6. แสดงหน้าจอเพิ่มคำขอสุ่มตัวอย่างซ้ำ

```
7. ระบุเลขประจำตัวอย่าง (เดิม)
```

8. กดปุ่ม แสดงข้อมูล

| ประมทพ์ที่ขอสุ่มตัวออ่าง<br>อัสดวามประกอบการ : บริษัท คำโรแฟนีอ จำกัด<br>Thailand No. : 1218 |           |
|----------------------------------------------------------------------------------------------|-----------|
| Tenanudischeurini : ปริษัท อำโรงหรือ จำกัด<br>Thailand No. : 1218                            |           |
| Thailand No.: 1218                                                                           |           |
|                                                                                              |           |
| ที่อยู่โรงสาม :                                                                              |           |
| จังหวัด กรุณาขณฑณคร อำเภอ/ชด                                                                 | TELVEL    |
| ล้าบอ/นขาง                                                                                   | 10300     |
| เบอร์โลร 025000000 แฟกซ์                                                                     | 026000030 |
| รับสีนักหมาย                                                                                 |           |
|                                                                                              |           |

## 9. เลือกตัวอย่างที่ขอรับบริการ 10. กดปุ่ม Submit (กรณีที่ต้องการเก็บเป็นฉบับร่างให้กดปุ่ม Save Draft)

| อกสารแนบ                                         |                                                                                                    |
|--------------------------------------------------|----------------------------------------------------------------------------------------------------|
| ชื่อเอกสาร :                                     |                                                                                                    |
| ไฟล์ :                                           | Choose Files No file chosen Add                                                                                                    |
|                                                  | ชื่อเอกสาร ชื่อไฟล์ ขนาดไฟล์ ลบ                                                                                                    |
| เมายเหตุ                                         | 9                                                                                                    |
| ตัวอย่างที่ขอรับบริการ :<br>หม่วยงานสมตัวอย่าง - | <ul> <li>ไม่ขอรับดีน 0 ขอรับดีนภายใน 3 วัน</li> <li>ดามุตรวจสุดบุคุณภาพสิบค้าประบง 0 ศตส สุงขอา 0 ศตส สุบทรสาคร 0 ศตส สุราษกร์ราบี</li> </ul> |
| หมายเหตุ (สถานประกอบการถึงเจ้าหน้าที่) :         |                                                                                                    |
| หมายเหตุ (กรมประมง) :                            |                                                                                                    |
| 2                                                | Save Draft Preview Submit 10 วิการเพิ่ม/แก้ไซคำซอ                                                                                             |

## รายละเอียดคำขอรับบริการสุ่มตัวอย่าง

1. เลือกเมนู "รายการ/ติดตามสถานะคำขอรับบริการสุ่มตัวอย่าง"

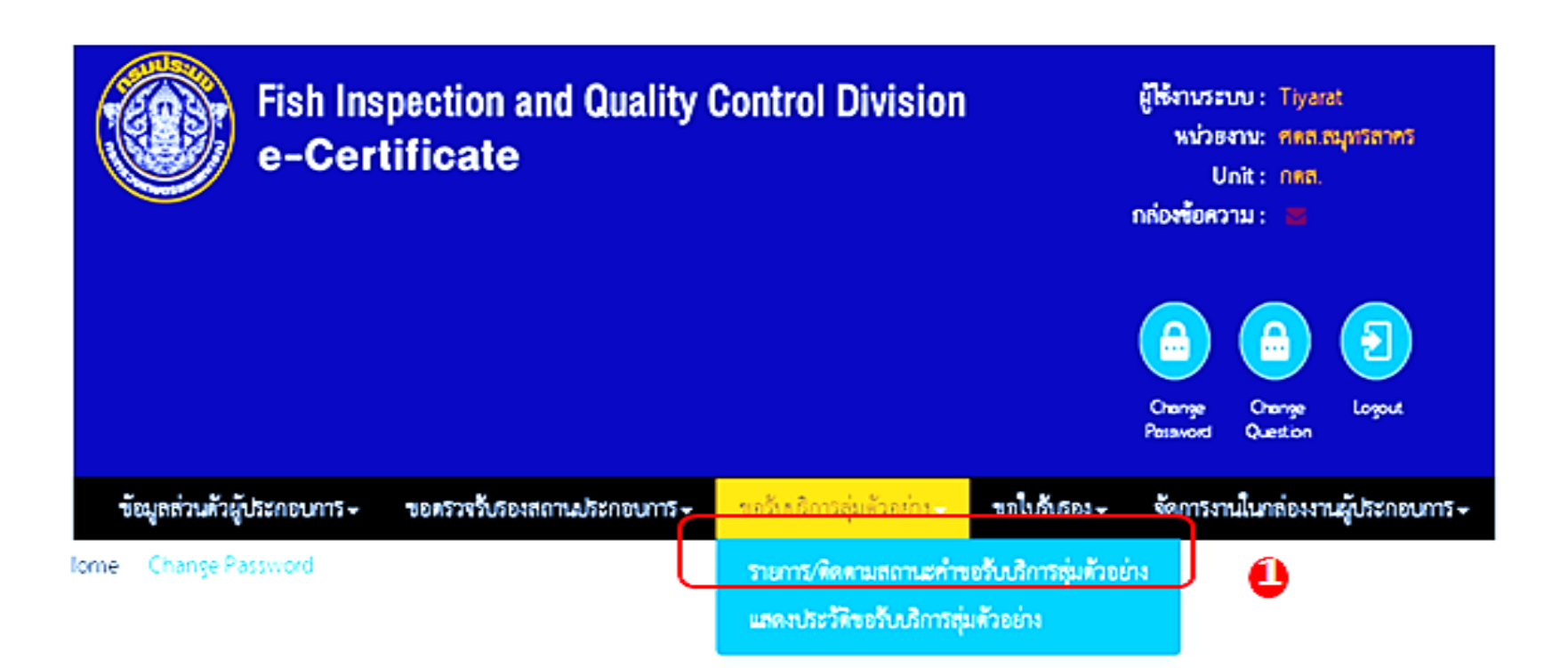

#### 2. คลิก Hyperlink เลขที่คำร้อง ตรงคอลัมน์เลขที่คำร้อง

| วันที่อื่น | เลขที่ค่าร้อง | เลขที่ด่างอ | เลขซึ่งระจำตัวอย่าง | ประเภทคำขอสุ่มตัวอย่าง                      | รพัสผลิหภัณฑ์     | <b>ข้อผลิตภัณฑ์</b>                                                               | ชื่อสินฝ้า                                                 | ขนาดบรรจ                   |
|------------|---------------|-------------|---------------------|---------------------------------------------|-------------------|-----------------------------------------------------------------------------------|------------------------------------------------------------|----------------------------|
| 19/10/2018 | S1830135      | \$1830094   | \$18300174          | ສ້ວອອ່າໝຸ່ມແບບລິກວິທິເອຍ<br>(Surveillance)  | HC300H011CC16R003 | ປລາຫຼນ່າກຈິບ<br>ຍາວວານກາສິ<br>ນຳສ້າໃນນ້ຳ<br>ບວວຈຸ<br>ຄວະບ້ອນ<br>ຈານາສ 300-<br>315 | Canined<br>Albacore<br>Flaked<br>White<br>Tuna in<br>Water | 184 gram<br>x<br>48/carton |
| 09/10/2018 | 51830114      | \$1830083   | \$18300144          | ตัวอย่างรุ่มแบบสำเว็ทิเศษ<br>(Surveillance) | HC300H014CC15R003 | ປລານູນຳກ້ອງ<br>ແລບ<br>ອາກາຈີນຳ<br>ເຈົ້າໃນນ້ຳ                                      | CANNED<br>LIGHT<br>MEAT<br>TUNA                            | 170g×48                    |

#### 3. ตรวจสอบข้อมูล

| เถขที่คำร้อง. :                                                             |                                                                       | A171                                                                        | 0001                                                                    |                                                                      |                                                |                                      |                                      |                             |                                              |                                                     |                                                 |                                |                                          |
|-----------------------------------------------------------------------------|-----------------------------------------------------------------------|-----------------------------------------------------------------------------|-------------------------------------------------------------------------|----------------------------------------------------------------------|------------------------------------------------|--------------------------------------|--------------------------------------|-----------------------------|----------------------------------------------|-----------------------------------------------------|-------------------------------------------------|--------------------------------|------------------------------------------|
| ประเภทด้วขอสมตัวอย่าง                                                       |                                                                       |                                                                             |                                                                         | 20.00                                                                |                                                | ]                                    |                                      |                             |                                              |                                                     |                                                 |                                |                                          |
| ชื่อสถานประกอบการ :                                                         |                                                                       | 0130                                                                        | อ สำนักมายาก                                                            | าวิทยาง                                                              |                                                | 1                                    |                                      |                             |                                              |                                                     |                                                 |                                |                                          |
| The line of New York                                                        |                                                                       | 10191                                                                       |                                                                         | 11121                                                                |                                                | J                                    |                                      |                             |                                              |                                                     |                                                 |                                |                                          |
| deferrer                                                                    |                                                                       | 1218                                                                        |                                                                         |                                                                      |                                                | J                                    |                                      |                             |                                              |                                                     |                                                 |                                |                                          |
| ทอยูเรงงาน :                                                                |                                                                       | 99/9                                                                        |                                                                         |                                                                      |                                                |                                      |                                      |                             |                                              |                                                     |                                                 |                                |                                          |
| จงหวด:                                                                      |                                                                       | กสุงเร                                                                      | ทพมหานคร                                                                |                                                                      |                                                | อาเภอ/เขต :                          |                                      |                             | จอมท                                         | 0.1                                                 |                                                 |                                |                                          |
| ด้าบล/แขวง :                                                                |                                                                       |                                                                             |                                                                         |                                                                      |                                                | รหสโปรษณีย์                          | -                                    |                             | 1030                                         | 2                                                   |                                                 |                                |                                          |
| เบอร์โทร :                                                                  |                                                                       | 0260                                                                        | 00030                                                                   |                                                                      |                                                | แฟกซ์ :                              |                                      |                             | 0260                                         | 00030                                               |                                                 |                                |                                          |
| วันที่นัดหมาย                                                               |                                                                       | 17/0                                                                        | 7/2017                                                                  |                                                                      |                                                | J                                    |                                      |                             |                                              |                                                     |                                                 |                                |                                          |
| ายการผลิตภัณฑ์                                                              |                                                                       |                                                                             |                                                                         |                                                                      |                                                |                                      |                                      |                             |                                              |                                                     |                                                 |                                |                                          |
| รหัสผลิตภัณฑ์ :                                                             |                                                                       |                                                                             |                                                                         | •                                                                    | บัญชีผลิต                                      | ภัณฑ์                                |                                      |                             |                                              |                                                     |                                                 |                                |                                          |
| ชื่อผลิตภัณฑ์ :                                                             |                                                                       |                                                                             |                                                                         |                                                                      |                                                |                                      |                                      |                             |                                              |                                                     |                                                 |                                |                                          |
| ชื่อสินค้า :                                                                |                                                                       |                                                                             |                                                                         |                                                                      |                                                | Í                                    |                                      |                             |                                              |                                                     |                                                 |                                |                                          |
| ชื่อวิทยาศาสตร์ :                                                           |                                                                       |                                                                             |                                                                         |                                                                      |                                                |                                      |                                      |                             |                                              |                                                     |                                                 |                                |                                          |
| วันผลิต :                                                                   |                                                                       |                                                                             |                                                                         |                                                                      |                                                |                                      |                                      |                             |                                              |                                                     |                                                 |                                |                                          |
| วันที่หมดอายุ :                                                             |                                                                       |                                                                             |                                                                         |                                                                      |                                                |                                      |                                      |                             |                                              |                                                     |                                                 |                                |                                          |
| ขนาด:                                                                       |                                                                       |                                                                             |                                                                         |                                                                      |                                                |                                      |                                      |                             |                                              |                                                     |                                                 |                                |                                          |
| ขนาดบรรจุ:                                                                  |                                                                       |                                                                             |                                                                         |                                                                      |                                                | í                                    |                                      |                             |                                              |                                                     |                                                 |                                |                                          |
| Production Code :                                                           |                                                                       |                                                                             |                                                                         |                                                                      |                                                | í                                    |                                      |                             |                                              |                                                     |                                                 |                                |                                          |
| จำนวนส่งออก :                                                               |                                                                       |                                                                             |                                                                         |                                                                      |                                                | Box                                  |                                      |                             | *                                            |                                                     |                                                 |                                |                                          |
| ประเทศส่งออก 1 :                                                            |                                                                       | กรณ                                                                         | เาเลือก                                                                 |                                                                      | •                                              |                                      |                                      |                             |                                              |                                                     |                                                 |                                |                                          |
| ประเทศส่งออก 2 :                                                            |                                                                       | กรณ                                                                         | เาเลือก                                                                 |                                                                      | •                                              |                                      |                                      |                             |                                              |                                                     |                                                 |                                |                                          |
| ห้องปฏิบัติการกรมประมง :                                                    |                                                                       |                                                                             |                                                                         |                                                                      |                                                | ,                                    |                                      |                             |                                              |                                                     |                                                 |                                |                                          |
| ห้องปฏิบัติการภายนอก :                                                      |                                                                       | <ul> <li>Йоч</li> <li>Йоч</li> <li>Йоч</li> <li>Йоч</li> <li>Йоч</li> </ul> | ปฏิบัติการจุลชีว<br>ปฏิบัติการกาย<br>ปฏิบัติการเคมี<br>ปฏิบัติการจุลชีว | เวิทยา<br>เาพ<br>เวิทยา                                              |                                                |                                      |                                      |                             |                                              |                                                     |                                                 |                                |                                          |
| วพัสผสิตภัณฑ์<br>H⊂100H009⊂10WZ999                                          | ชื่อ<br>ผลิตภัณฑ์ ชื่อ<br>ปลา De-<br>แมลเคอ ma<br>แรลบรร<br>จุกระป๋อง | สินค้า<br>capterus<br>aruadsi                                               | ขมาดบรรจ<br>Decapterus<br>maruadsi                                      | <del>ประเทศส่ง<br/>ออก</del><br>Macedonia                            | <del>จ้านวน<br/>ส่งออก</del><br>80000<br>Litre | วันที่ผลิต<br>Decapterus<br>maruadsi | วันหมดอายุ<br>Decapterus<br>maruadsi | มาตรการ<br>เฉพาะ            | ห้อง<br>ปฏิบัติ<br>การ<br>เคมี(กรม<br>ประมง) | ห้องปฏิบัติ<br>การ<br>จุธ<br>ชีวริทยา(กรม<br>ประมง) | พ้องปฏิบัติ<br>การ<br>กายกาพ(กรม<br>ประมง)<br>/ | ห้องปฏิบัติการ<br>เคมี(ภายนอก) | ห้องปฏิบัติการ<br>งุณ<br>ชื่ววิทยา(ภายนเ |
|                                                                             |                                                                       |                                                                             |                                                                         |                                                                      |                                                |                                      |                                      |                             |                                              |                                                     |                                                 |                                |                                          |
| สียเออสอร :                                                                 |                                                                       |                                                                             |                                                                         |                                                                      |                                                | 1                                    |                                      |                             |                                              |                                                     |                                                 |                                |                                          |
| Teld -                                                                      |                                                                       |                                                                             | man and a second second                                                 | 61                                                                   |                                                |                                      |                                      |                             |                                              |                                                     |                                                 |                                |                                          |
| 6746T :                                                                     |                                                                       | Cho                                                                         | Dose Files No                                                           | nte chosen                                                           |                                                | Add                                  |                                      |                             |                                              |                                                     |                                                 |                                |                                          |
|                                                                             |                                                                       | 1234                                                                        | 56 1.pdf                                                                | 282.23KB                                                             | ลบ                                             |                                      |                                      |                             |                                              |                                                     |                                                 |                                |                                          |
| ตัวอย่างที่ขอรับบริการ :<br>หน่วยงานสุ่มตัวอย่าง :<br>หมายเหตุ (สถานประกอบก | ารถึงเจ้าหน้าที่)                                                     | າຍໄມ້ ອ<br>າຄອາ<br>ດາງ -<br>ດາງ -                                           | อรับคืน 🤍 ขอ<br>ตรวจสอบคุณภา<br>ฟลโลส์ เป็ตเวิร์ค<br>ฟลโลส์ เป็ตเวิร์ค  | รับคืนภายใน 3<br>าพสินค้าประมง<br>แอนด์ ดีไซน์ คู<br>แอนด์ ดีไซน์ คู | วัน<br>─ศตส.ะ<br>ุนย์ 1 ─<br>ุนย์ 4            | 1งขอา 🦳 ศตร<br>ทูเฟอโอส์ เบ็ตเว่     | 1.สมุทรสาคร 🤇<br>วิร์ค แอนด์ ดีไซ    | ● ศตส.ฮุราษ<br>ม์ สูนย์ 2 ⊂ | ญร์ธานี<br>ทูเฟลโลส์ เ                       | ศ. 2fellows ใช้<br>นีตเวิร์ค แอนด์ ส์               | ทดสอบท้ามลบ<br>รีไซน์ สูนย์ 3                   |                                |                                          |
|                                                                             |                                                                       |                                                                             |                                                                         |                                                                      |                                                | 4                                    |                                      |                             |                                              |                                                     |                                                 |                                |                                          |
| หมายเหตุ (กรมประมง) :                                                       |                                                                       | 1123                                                                        |                                                                         |                                                                      |                                                | 1                                    |                                      |                             |                                              |                                                     |                                                 |                                |                                          |
|                                                                             |                                                                       | Save                                                                        | e Draft Pro                                                             | eview Sui                                                            | arnit 🛛                                        | /<br>ประวัติการเพิ่ม/เ               | เกิโซกำซอ                            |                             |                                              |                                                     |                                                 |                                |                                          |

# แก้ไขคำขอรับบริการสุ่มตัวอย่าง

 เลือกเมนู "รายการ/ติดตามสถานะคำขอรับบริการสุ่มตัวอย่าง" เพื่อแก้ไขคำขอรับบริการสุ่มตัวอย่าง

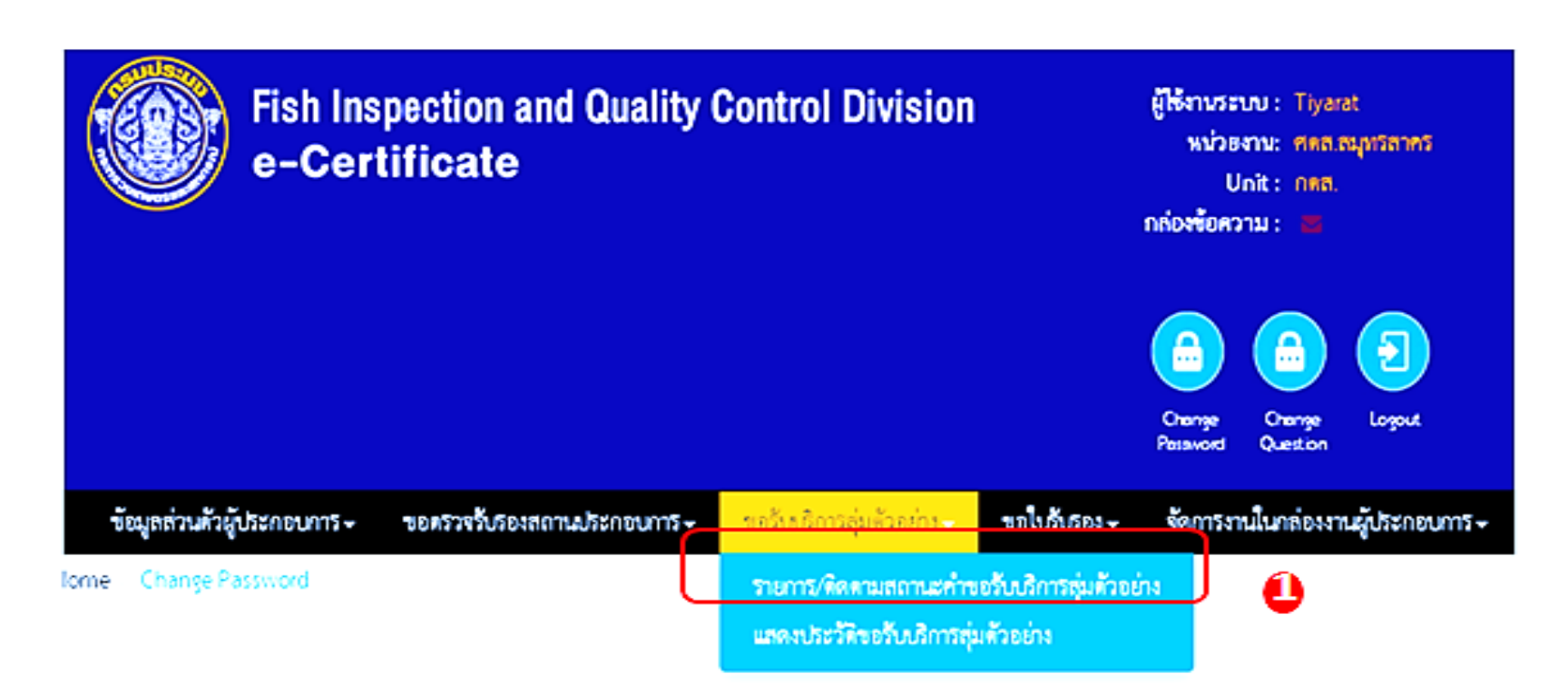

#### 2. กดไอคอน 🔻 ตรงคอลัมน์แก้ไข

| New        |              |            |                                  |                                             |                   |                                  |                        |                        |                   |             |              |               |                    |                |                  |      |    |       |            |           |          |      |             |
|------------|--------------|------------|----------------------------------|---------------------------------------------|-------------------|----------------------------------|------------------------|------------------------|-------------------|-------------|--------------|---------------|--------------------|----------------|------------------|------|----|-------|------------|-----------|----------|------|-------------|
| วันที่ยืน  | เลขที่คำร้อง | เลขที่คำขอ | เล <del>งที</del> ่ประจำตัวอย่าง | ประเภทคำขอสุ่มตัวอย่าง                      | รพัสผลิตภัณฑ์     | ชื่อผลิตภัณฑ์                    | ขื่อสินค้า             | ขนาดบรรจุ              | ประเทศสงออก       | จำนวนส่งออก | โควศำคงเหลือ | วันที่หมดอายุ | วันที่สุ่มตัวอย่าง | ผู้เขียนคำขอ   | สถานะ            | เป็ง | สบ | พิมฟ์ | บ้าทึกเป็น | ดาวน์โหลด | เคมี่ กา | ยภาพ | จุลชีววิทยา |
| 17/07/2017 | A1710001     |            |                                  | ตัวอย่างสุมส่ำแบบสิทธิ<br>ทิเศษ             | HC100H009C10WZ999 | ปลาแมคเคอ<br>แรลบรรจุก<br>ระปอง  | Decapterus<br>maruadsi | Decapterus<br>maruadsi | Macedonia         | 80000 Litre |              |               | 17/07/2017         | นายธนู<br>คะจา | รอทอบ<br>รับ     | •    | x  | θ     |            | Download  | 1        |      |             |
| 17/07/2017 | S1710002     | \$1710002  | 517100004                        | ด้วอย่างสุ่มแบลิทธิที่เศษ<br>(Surveillance) | HC100H009C10WZ999 | ปลาแมคเคอ<br>แรลบรรจุก<br>ระป๋อง | Decapterus<br>maruadsi | Decapterus<br>maruadsi | Macedonia         | 80000 Litre | 80000 Litre  | 17/11/2017    | 17/07/2017         | นายธนู<br>คะงา | ส่ง<br>วิเคราะท์ |      | 9  | θ     | 2          | Download  | Re       | ject |             |
| 17/07/2017 | R1710004     |            |                                  | ตัวอย่างลุ่มข้ำแบบทุกรุ่น                   | HT100J001F028Z999 | แทงประหวัก                       | แมงกระหรุ่ม            | 400                    | European<br>Union | 30000 Pack  |              |               | 17/07/2017         | นายธนู<br>คะงา | รอทอบ<br>รับ     | •    | X  | θ     |            | Download  | 1        |      |             |
| 17/07/2017 | L1710009     | L1710008   | L17100008                        | ตัวอย่างสุ่มแบบทุกรุ่น<br>(Lot by Lot)      | HT100J001F028Z999 | แทงประหรัก                       | แมงกระพรุน             | 400                    | European<br>Union | 30000 Pack  | 30000 Pack   | 17/10/2017    | 17/07/2017         | นายธนู<br>คะจา | ais<br>Duesteri  |      |    | θ     |            | Download  | Re       | ject |             |
|            |              |            |                                  |                                             |                   |                                  |                        |                        |                   |             |              |               |                    |                |                  |      |    |       |            |           |          |      |             |

3. แสดงหน้าจอแก้ไขคำขอรับบริการสุ่มตัวอย่าง

4. คลิก Hyperlink รหัสผลิตภัณฑ์ในคอลัมน์รหัสผลิตภัณฑ์

5. แก้ไขข้อมูลที่ต้องการ

6. กดปุ่ม Add

| รหัสผลิตภัณฑ์ :                               |                   |                   | HT100                                                                                 | 0J001F02BZ                                                           | 999                       | •              | บัญชีผลิ           | ทภัณฑ์           |                                      | 5                                    |                                            |                                |                                           |             |
|-----------------------------------------------|-------------------|-------------------|---------------------------------------------------------------------------------------|----------------------------------------------------------------------|---------------------------|----------------|--------------------|------------------|--------------------------------------|--------------------------------------|--------------------------------------------|--------------------------------|-------------------------------------------|-------------|
| ชื่อผลิตภัณฑ์ :                               |                   |                   | แมงกา                                                                                 | ระพรุน                                                               |                           |                |                    |                  |                                      |                                      |                                            |                                |                                           |             |
| ชื่อสินค้า :                                  |                   |                   | แมงกร                                                                                 | ระพรุน                                                               |                           |                |                    | ĺ                |                                      |                                      |                                            |                                |                                           |             |
| ชื่อวิทยาศาสตร์ :                             |                   |                   | Rhopi                                                                                 | ilema hispid                                                         | um                        |                |                    |                  |                                      |                                      |                                            |                                |                                           |             |
| วันผลิต :                                     |                   |                   | 500                                                                                   |                                                                      |                           |                |                    |                  |                                      |                                      |                                            |                                |                                           |             |
| วันที่หมดอายุ :                               |                   |                   | 600                                                                                   |                                                                      |                           |                |                    |                  |                                      |                                      |                                            |                                |                                           |             |
| ขนาด :                                        |                   |                   | 500                                                                                   |                                                                      |                           |                |                    |                  |                                      |                                      |                                            |                                |                                           |             |
| ขนาดบรรจุ :                                   |                   |                   | 400                                                                                   |                                                                      |                           |                |                    |                  |                                      |                                      |                                            |                                |                                           |             |
| Production Code :                             |                   |                   | 200                                                                                   |                                                                      |                           |                |                    |                  |                                      |                                      |                                            |                                |                                           |             |
| จำนวนส่งออก :                                 |                   |                   | 30000                                                                                 | )                                                                    |                           |                |                    | Pack             |                                      |                                      | ٣                                          |                                |                                           |             |
| ประเทศส่งออก 1 :                              |                   |                   | Europ                                                                                 | pean Union                                                           |                           |                | •                  | ,                |                                      |                                      |                                            |                                |                                           |             |
| ประเทศส่งออก 2 :                              |                   |                   | กรุณา                                                                                 | าเลือก                                                               |                           |                | •                  | '                |                                      |                                      |                                            |                                |                                           |             |
| ห้องปฏิบัติการกรมประม<br>ห้องปฏิบัติการกายนอก | :                 |                   | <ul> <li>ห้องเ</li> <li>ห้องเ</li> <li>ห้องเ</li> <li>ห้องเ</li> <li>ห้องเ</li> </ul> | ปฏิบัติการเคมี<br>ปฏิบัติการจุลขี<br>ปฏิบัติการกาย<br>ปฏิบัติการเคมี | ไววิทยา<br>ภาพ<br>ไววิทยา |                |                    |                  |                                      |                                      |                                            |                                |                                           |             |
|                                               |                   |                   | Add                                                                                   | 6                                                                    |                           |                |                    |                  | ห้อง                                 | ห้องปฏิบัติ                          |                                            |                                |                                           |             |
| รทัสผลิตภัณฑ์                                 | ชื่อ<br>ผลิตภัณฑ์ | ชื่อ<br>สินค้า    | ขนาด<br>บรรจุ                                                                         | ประเทศ<br>ส่งออก                                                     | จำนวน<br>ส่งออก           | วันที่<br>ผลิต | วัน<br>หมด<br>อายุ | มาตรการ<br>เฉพาะ | ปฏิบัติ<br>การ<br>เคมี(กรม<br>ประมง) | การ<br>จุล<br>ชีววิทยา(กรม<br>ประมง) | ห้องปฏิบัติ<br>การ<br>กายภาพ(กรม<br>ประมง) | ห้องปฏิบัติการ<br>เคมี(ภายนอก) | ห้องปฏิบัติการ<br>จุล<br>ชีววิทยา(ภายนอก) | หมายเหตุ ลบ |
| HT100J001F02BZ999                             | шыла<br>wa        | แมง<br>กระ<br>พรน | 400                                                                                   | European<br>Union                                                    | 30000<br>Pack             | 500            | 600                |                  |                                      |                                      | /                                          |                                |                                           | ×           |

#### 7. กดปุ่ม Submit

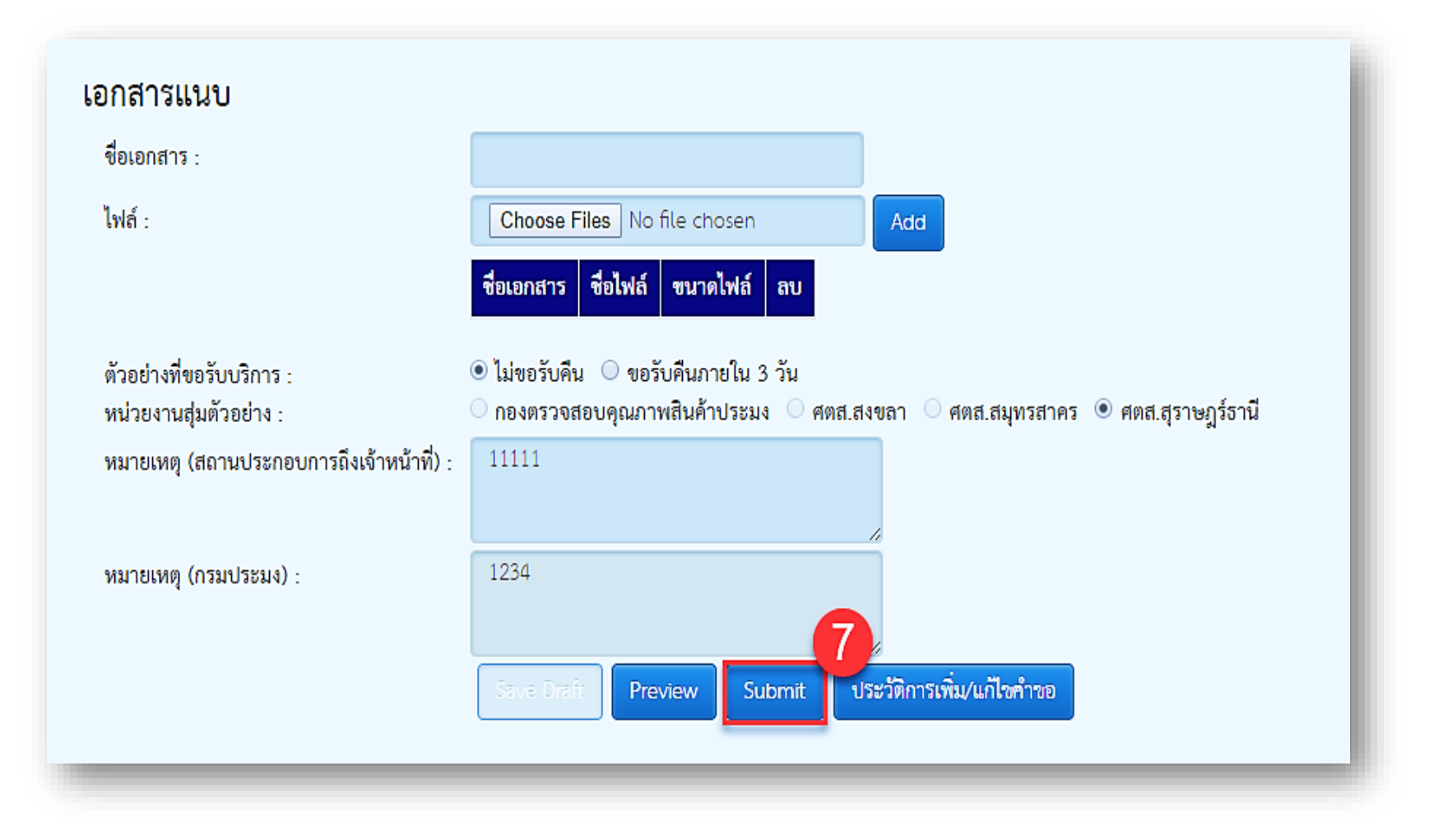

## ลบรายการคำขอรับบริการสุ่มตัวอย่าง

1. เลือกเมนู "รายการ/ติดตามสถานะคำขอรับบริการสุ่มตัวอย่าง"

#### 2. กดไอคอน 🗙 ตรงคอลัมน์ลบ

| New        |              |            |                     |                                              |                   |                                  |                        |                        |                   |             |               |               |                    |                |                  |       |    |       |            |           |      |        |             |
|------------|--------------|------------|---------------------|----------------------------------------------|-------------------|----------------------------------|------------------------|------------------------|-------------------|-------------|---------------|---------------|--------------------|----------------|------------------|-------|----|-------|------------|-----------|------|--------|-------------|
| วันที่ยื่น | เลขที่คำร้อง | เลขที่คำขอ | เลขที่ประจำตัวอย่าง | ประเภทคำขอสุ่มตัวอย่าง                       | รหัสผลิตภัณฑ์     | ชื่อผลิตภัณฑ์                    | ชื่อสินค้า             | ขนาดบรรจุ              | ประเทศส่งออก      | จำนวนส่งออก | โควศ้าคงเหลือ | วันที่หมดอายุ | วันที่สุ่มตัวอย่าง | ผู้เขียนคำขอ   | สถานะ            | แก้ไข | ลบ | พิมฟ์ | บักฟิกเป็น | ดาวน์โหลด | เคมี | กายภาพ | จุลชีววิทยา |
| 17/07/2017 | A1710001     |            |                     | ตัวอย่างสุ่มข้ำแบบสิทธิ<br>พิเศษ             | HC100H009C10WZ999 | ปลาแมคเคอ<br>แรลบรรจุก<br>ระป๋อง | Decapterus<br>maruadsi | Decapterus<br>maruadsi | Macedonia         | 80000 Litre |               |               | 17/07/2017         | นายธนู<br>คะจา | รอตอบ<br>รับ     | ٠     | x  | θ     |            | Download  |      | /      |             |
| 17/07/2017 | S1710002     | S1710002   | S17100004           | ทั่วอย่างสุ่มแบบสิทธิทิเศษ<br>(Surveillance) | HC100H009C10WZ999 | ปลาแมคเคอ<br>แรลบรรจุก<br>ระป๋อง | Decapterus<br>maruadsi | Decapterus<br>maruadsi | Macedonia         | 80000 Litre | 80000 Litre   | 17/11/2017    | 17/07/2017         | นายธนู<br>คะจา | ส่ง<br>วิเคราะห์ |       |    | 2     | 8          | Download  |      | Reject |             |
| 17/07/2017 | R1710004     |            |                     | ตัวอย่างสุ่มช้ำแบบทุกรุ่น                    | HT100J001F02BZ999 | แบงระหรุ่ม                       | แบงระหรุ่น             | 400                    | European<br>Union | 30000 Pack  |               |               | 17/07/2017         | นายธนู<br>คะจา | รอทอบ<br>รับ     | ٠     | X  | θ     |            | Download  |      | /      |             |
| 17/07/2017 | L1710009     | L1710008   | L17100008           | ตัวอย่างสุ่มแบบทุกรุ่น<br>(Lot by Lot)       | HT100J001F02BZ999 | แบงรหรุ่ม                        | แมงกระหรุ่น            | 400                    | European<br>Union | 30000 Pack  | 30000 Pack    | 17/10/2017    | 17/07/2017         | นายธนู<br>คะงา | ส่ง<br>วิเคราะท์ |       |    | θ     | 8          | Download  |      | Reject |             |

# แสดง Popup เพื่อกรอกเหตุผลในการลบ กดปุ่ม ยืนยัน

| ต้องการลบ :<br>กรุณาระบุเหตุผล : <b>*</b> | 3      |
|-------------------------------------------|--------|
| te<br>d:<br>te<br>d:                      | ยกเลิก |

# พิมพ์แบบฟอร์มคำขอรับบริการสุ่มตัวอย่าง

1. เลือกเมนู "รายการ/ติดตามสถานะคำขอรับบริการสุ่มตัวอย่าง"

2. คลิกไอคอน 🚍 ตรงคอลัมน์พิมพ์

| New        |              |            |                                  |                                             |                   |                                  |                        |                        |                   |             |               |               |                    |                |                  |       |    |       |            |           |      |        |             |
|------------|--------------|------------|----------------------------------|---------------------------------------------|-------------------|----------------------------------|------------------------|------------------------|-------------------|-------------|---------------|---------------|--------------------|----------------|------------------|-------|----|-------|------------|-----------|------|--------|-------------|
| วันที่ยืน  | เลขที่คำร้อง | เลขที่คำขอ | เล <del>งที่</del> ประจำตัวอย่าง | ประเภทคำขอสุ่มตัวอย่าง                      | รพัสผลิตภัณฑ์     | ชื่อผลิตภัณฑ์                    | ชื่อสินค้า             | ขนาดบรรจุ              | ประเทศส่งออก      | จำนวนส่งออก | โควด้าคงเหลือ | วันที่หมดอายุ | วันที่สุ่มตัวอย่าง | ผู้เขียนคำขอ   | สถานะ            | แก้ไข | ลบ | พิมฟ์ | บักทึกเป็น | ดาวน์โหลด | เคมี | กายภาพ | จุลชีววิทยา |
| 17/07/2017 | A1710001     |            |                                  | ตัวอย่างสุ่มช้ำแบบสิทธิ<br>พิเศษ            | HC100H009C10WZ999 | ปลาแมคเคอ<br>แรลปรรจุก<br>ระป๋อง | Decapterus<br>maruadsi | Decapterus<br>maruadsi | Macedonia         | 80000 Litre |               |               | 17/07/2017         | นายธนู<br>คะงา | รอตอบ<br>รับ     | •     | x  | 8     |            | Download  |      | /      |             |
| 17/07/2017 | S1710002     | S1710002   | \$17100004                       | ตัวอย่างสุ่มแบบสิทธิทิเศษ<br>(Surveillance) | HC100H009C10WZ999 | ปลาแมคเคอ<br>แรลปรรจุก<br>ระป๋อง | Decapterus<br>maruadsi | Decapterus<br>maruadsi | Macedonia         | 80000 Litre | 80000 Litre   | 17/11/2017    | 17/07/2017         | นายธนู<br>คะงา | ส่ง<br>วิเคราะห์ |       |    | θ     |            | Download  |      | Reject |             |
| 17/07/2017 | R1710004     |            |                                  | ตัวอย่างสุ่มซ้ำแบบทุกรุ่น                   | HT100J001F02BZ999 | แมงประหรุ่ม                      | แบงระหรุ่น             | 400                    | European<br>Union | 30000 Pack  |               |               | 17/07/2017         | นายธนู<br>คะงา | รอทอบ<br>รับ     | ٠     | x  | θ     |            | Download  |      | /      |             |
| 17/07/2017 | L1710009     | L1710008   | L17100008                        | ตัวอย่างสุ่มแบบทุกรุ่น<br>(Lot by Lot)      | HT100J001F02BZ999 | แบงระหรุ่ม                       | แมงกระพรุน             | 400                    | European<br>Union | 30000 Pack  | 30000 Pack    | 17/10/2017    | 17/07/2017         | นายชนู<br>คะจา | ส่ง<br>วิเคราะท์ |       |    | θ     | Ð          | Download  |      | Reject |             |
|            | -            | -          | -                                |                                             | -                 | -                                | -                      | -                      | -                 | -           | -             | -             | -                  | -              |                  |       |    |       |            | -         |      |        |             |

# แสดง Popup Preview แบบคำขอรับบริการสุ่มตัวอย่าง กดปุ่ม Print

| our as how when the set                                                                                                    |                                                              |                       |                   |             |                                  | and a trace of                                                                                                    | No. 24770 |
|----------------------------------------------------------------------------------------------------|--------------------------------------------------------------|-----------------------|-------------------|-------------|----------------------------------|----------------------------------------------------------------------------------------------------|-----------|
| adama.                                                                                                    |                                                              | 5,45                  | thenesid          | 454         | transports                       |                                                                                                    |           |
| an region and the                                                                                                    | shine etherally take                                         |                       | ober 1216         | dista.      | a province program and the logic |                                                                                                    |           |
| eghanne.                                                                                                    | 9978 November - Hanningsmithung, 10000                       |                       |                   |             |                                  |                                                                                                    |           |
| adad .                                                                                                    | 626000000                                                    | l                     | a (2500000)       |             |                                  |                                                                                                    |           |
| References and References                                                                                                    |                                                              |                       |                   |             |                                  |                                                                                                    |           |
|                                                                                                    |                                                              | and deep              |                   |             |                                  | and a first                                                                                                    | douber:   |
| decreased as holy                                                                                                    | elaborhanitesena                                             | and strength of the   | shares.           | Thinklase.  | Sulada                           | transfer.                                                                                                    | manauma   |
| December of management                                                                                                    | Decembra mesarete                                            | December metaller     | Macadoria         | 8000012416  | December of mercenter            |                                                                                                    |           |
| arbarraichailad d                                                                                                    | mend                                                         | a shee                | and day day       |             | 6                                | erranse regelied                                                                                                    |           |
|                                                                                                    | menal                                                        | web-re-               | and the day       |             |                                  |                                                                                                    |           |
| har databates                                                                                                    | Street, In                                                   | O and a feature of a  | 5a                |             |                                  | Contraction of the contraction of the contraction o |           |
| And the process of the second second s |                                                              |                       |                   |             | 4                                |                                                                                                    |           |
|                                                                                                    | <ul> <li>An an an an an an an an an an an an an an</li></ul> | to a second and and a | the second second | na li const |                                  |                                                                                                    |           |
| Autophanin Las Angula                                                                                                    | C descriptions                                               | defenset man          | *                 |             |                                  | er man manifest                                                                                                    |           |
|                                                                                                    | Constant and the                                             | e faderieren          |                   |             |                                  | (minflaurn                                                                                                    |           |
|                                                                                                    | Table Ta                                                     |                       |                   |             |                                  |                                                                                                    |           |
|                                                                                                    |                                                              |                       |                   |             | 1                                |                                                                                                    |           |

### แบบฟอร์มคำขอรับบริการสุ่มตัวอย่าง

| แบบคำขอรับบริการสุ่มด้ว                                                                                                    | อย่าง                           |             |                                                                                                    |                   |                      |               |                                                  | nubulos # 2             |                 | laa, 2/07 <i>8</i>  |
|----------------------------------------------------------------------------------------------------|---------------------------------|-------------|----------------------------------------------------------------------------------------------------|-------------------|----------------------|---------------|--------------------------------------------------|-------------------------|-----------------|---------------------|
| ลขที่คำขอ                                                                                                    |                                 |             | วันที่มีน                                                                                                    |                   | ូ៨ម                  |               |                                                  |                         |                 |                     |
| อสถานประกอบการ                                                                                                    |                                 |             | เลขทะเบียน                                                                                                    |                   | สังกัด               | ศตส.สนุทรสาคร |                                                  |                         |                 |                     |
| มยู่โรงงาน                                                                                                    |                                 |             |                                                                                                    |                   |                      |               |                                                  |                         |                 |                     |
| ารสพบ<br>ธนตุลรฐ์แห่งไปซี                                                                                                    |                                 |             | าหรสาร                                                                                                    |                   |                      |               |                                                  |                         |                 |                     |
|                                                                                                    |                                 |             |                                                                                                    | สาหรับโรงงาน      |                      |               |                                                  |                         | สำหรับเ<br>ครมเ | ล้าหน้าที่<br>ประมง |
| ชื่อภายละเ                                                                                                    | อียดสินคำ                       | รหัสสินค้าร | เองโรงงาน                                                                                                    | ขนาดบรร           |                      | ประเทศ        | จำนวนส่งออก                                      | วันที่ผลิต              | จำนวน<br>ที่สุม | หมายเหต             |
| ขอวิเคราะห่เพิ่มสิมสังนี้<br>ตัวอย่างเพื่ออริมบริการ<br>ส่งตัวอย่างตรวจกรมประม<br>ส่งตัวอย่างตรวจ <b>ไส่ว</b> ภาย<br>ในหรับเจ้าหน้าที่จัดการด้า | ກ<br>ກ<br>ເ<br>ນ<br>ມ<br>ລາ<br> | ขยารที่     | ขอวิเคราะห์เพื่<br>ขอวิเคราะห์เพื่<br>9 ขอวับสันกายใน 3 วัน<br>1 ท้องปฏิบัติการเคมี<br>ชื่อห้อง L3D กายนอก<br>ชื่อห้อง L3D กายนอก | ່າກເອັນ<br>ເມເອັນ | <br>Hell             |               | (ครวจสอบความดู<br>เจ้าหน้าที่สุ่มตัวอย<br>วันที่ | ກອັລະ)<br>ກອັລະງ        |                 |                     |
| สภาพตัวอย่าง                                                                                                    | 🔲 ปกติ                          | 🔲 ไม่ปกติ   |                                                                                                    |                   |                      |               | (                                                | ັນທັງລະກາດເວັບນຽລະແລ້ວ) |                 |                     |
| การบรรจ<br>(ใส่สำคับที่)                                                                                                    | กระบ้อง<br>กล่องกระดาช          |             | วชวดพลาสติก<br>ปุกพลาสติกนกลลอา                                                                                                   | າ                 | ส่องพลาสติก<br>อื่นๆ |               |                                                  | จาหน้าที่จัดการด้วอย่าง |                 |                     |
|                                                                                                    | -                               |             | -                                                                                                    |                   |                      |               | 1                                                | นซี                     |                 |                     |

## ดาวน์โหลดเอกสารแนบ

1.เลือกเมนู "รายการ/ติดตามสถานะคำขอรับบริการสุ่มตัวอย่าง"
 2.กดปุ่ม ดาวน์โหลด

3. ตรวจสอบข้อมูลของเอกสารแนบ

| New        |              |            |                     |                                              |                   |                                  |                        |                        |                   |             |               |               |                    |                |                  |       |    |       |            |           |      |        |             |
|------------|--------------|------------|---------------------|----------------------------------------------|-------------------|----------------------------------|------------------------|------------------------|-------------------|-------------|---------------|---------------|--------------------|----------------|------------------|-------|----|-------|------------|-----------|------|--------|-------------|
| วันที่ยื่น | เลขที่คำร้อง | เลขที่คำขอ | เลษที่ประจำตัวอย่าง | ประเภทคำขอสุ่มตัวอย่าง                       | รทัสผสิตภัณฑ์     | ชื่อผลิตภัณฑ์                    | ชื่อสินค้า             | ขนาดบรรจุ              | ประเทศส่งออก      | จำนวนส่งออก | โควด้าคงเหลือ | วันที่หมดอายุ | วันที่สุ่มตัวอย่าง | ผู้เขียนคำขอ   | สถานะ            | แก้ไข | ลบ | พิมพ์ | บักทึกเป็น | ดาวน์โหลด | เคมี | กายภาพ | จุลชีววิทยา |
| 17/07/2017 | A1710001     |            |                     | ตัวอย่างลุ่มช้ำแบบสิทธิ<br>พิเศษ             | HC100H009C10WZ999 | ปลาแมคเคอ<br>แรลบรรจุก<br>ระป๋อง | Decapterus<br>maruadsi | Decapterus<br>maruadsi | Macedonia         | 80000 Litre |               |               | 17/07/2017         | นายธนู<br>คะงา | รอตอบ<br>รับ     | ÷     | x  | θ     |            | Download  | 2    | 1      |             |
| 17/07/2017 | S1710002     | S1710002   | S17100004           | ทั่วอย่างสุ่มแบบสิทธิทิเศษ<br>(Surveillance) | HC100H009C10WZ999 | ปลาแมคเคอ<br>แรลบรรจุก<br>ระป๋อง | Decapterus<br>maruadsi | Decapterus<br>maruadsi | Macedonia         | 80000 Litre | 80000 Litre   | 17/11/2017    | 17/07/2017         | นายธนู<br>คะงา | ล่ง<br>วิเคราะห์ |       |    | θ     | 2          | Download  | 9    | Reject |             |
| 17/07/2017 | R1710004     |            |                     | ตัวอย่างสุ่มข้ำแบบทุกรุ่น                    | HT100J001F02BZ999 | แมงกระพรุน                       | แบงระหรุ่ม             | 400                    | European<br>Union | 30000 Pack  |               |               | 17/07/2017         | นายธนู<br>คะจา | รอทอบ<br>รับ     | ٠     | x  | θ     |            | Download  |      | /      |             |
| 17/07/2017 | L1710009     | L1710008   | L17100008           | ตัวอย่างสุ่มแบบทุกรุ่น<br>(Lot by Lot)       | HT100J001F02BZ999 | แบงระหรุ่ม                       | แบงระหรุ่ม             | 400                    | European<br>Union | 30000 Pack  | 30000 Pack    | 17/10/2017    | 17/07/2017         | นายธนู<br>คะงา | ส่ง<br>วิเคราะห์ |       |    | θ     | 8          | Download  |      | Reject |             |
| -          |              |            |                     |                                              |                   |                                  |                        |                        |                   |             |               |               |                    |                |                  |       |    |       |            |           |      |        |             |

# บันทึกเป็นคำขอรับบริการสุ่มตัวอย่าง

เป็นคำขอรับบริการสุ่มตัวอย่างผลิตภัณฑ์ที่เคยยื่นคำขอรับบริการสุ่มตัวอย่างไปแล้ว

- 1. เลือกเมนู "รายการ/ติดตามสถานะคำขอรับบริการสุ่มตัวอย่าง"
- 2. คลิกไอคอน 屇 เพื่อบันทึกเป็น

| New       |                           |            |                     |                                              |                   |                                  |                        |                        |                   |             |               |               |                    |                |                  |       |    |       |            |           |        |          |          |
|-----------|---------------------------|------------|---------------------|----------------------------------------------|-------------------|----------------------------------|------------------------|------------------------|-------------------|-------------|---------------|---------------|--------------------|----------------|------------------|-------|----|-------|------------|-----------|--------|----------|----------|
| ันที่ยื่น | เล <del>ง</del> ที่คำร้อง | เลขที่คำขอ | เลขที่ประจำตัวอย่าง | ประเภทคำขอสุ่มตัวอย่าง                       | รทัสผลิหภัณฑ์     | ชื่อผลิตภัณฑ์                    | ชื่อสินค้า             | ขนาดบรรจุ              | ประเทศสงออก       | จำนวนส่งออก | โควด้าคงเหลือ | วันที่หมดอายุ | วันที่สุ่มตัวอย่าง | ผู้เขียนคำขอ   | สถานะ            | แก้ไข | สบ | ฟิมฟ์ | บักฟิกเป็น | การน์โหลด | เคมี ก | ายภาพ จุ | ุลชีววิท |
| 7/07/2017 | A1710001                  |            |                     | ตัวอย่างสุ่มข้ำแบบสิทธิ<br>พิเศษ             | HC100H009C10WZ999 | ปลาแมคเคอ<br>แรลบรรจุก<br>ระป๋อง | Decapterus<br>maruadsi | Decapterus<br>maruadsi | Macedonia         | 80000 Litre |               |               | 17/07/2017         | นายธนู<br>คะงา | รอตอบ<br>รับ     | •     | x  | ₿     |            | Download  | /      |          |          |
| 7/07/2017 | S1710002                  | S1710002   | \$17100004          | ทั่วอย่างสุ่มแบบสิทธิทีเศษ<br>(Surveillance) | HC100H009C10WZ999 | ปลาแมคเดอ<br>แรลบรรจุก<br>ระป๋อง | Decapterus<br>maruadsi | Decapterus<br>maruadsi | Macedonia         | 80000 Litre | 80000 Litre   | 17/11/2017    | 17/07/2017         | นายธนู<br>คะงา | ส่ง<br>วิเคราะห์ |       |    | ₿     | B          | Download  | R      | eject    |          |
| 7/07/2017 | R1710004                  |            |                     | ทั่วอย่างสุ่มซ้ำแบบทุกรุ่น                   | HT100J001F02BZ999 | แทงบระหรัก                       | แบงระหรุ่ม             | 400                    | European<br>Union | 30000 Pack  |               |               | 17/07/2017         | นายธนู<br>คะจา | รอตอบ<br>รับ     | ٠     | x  | 8     |            | Download  | /      |          |          |
| 7/07/2017 | L1710009                  | L1710008   | L17100008           | ตัวอย่างสุ่มแบบทุกรุ่น<br>(Lot by Lot)       | HT100J001F02BZ999 | แมงกระพรุน                       | แมงกระพรุน             | 400                    | European<br>Union | 30000 Pack  | 30000 Pack    | 17/10/2017    | 17/07/2017         | นายธนู<br>คะงา | ส่ง<br>วิเคราะห์ |       |    | 8     | 8          | Download  | R      | eject    |          |

 ตรวจสอบข้อมูลในหน้าจอรายละเอียด หากต้องการแก้ไขข้อมูล สามารถ แก้ไขข้อมูลได้จากการกด hyperlink รหัสผลิตภัณฑ์ และแก้ไขข้อมูล กด add เพื่อบันทึกข้อมูล

4. กดปุ่ม Submit

| เลขที่คำร้อง. :             |                               |                                        |                                             |                                 |                      |                                |                                 |                         |                      |                                     |                               |                                | 0                     |
|-----------------------------|-------------------------------|----------------------------------------|---------------------------------------------|---------------------------------|----------------------|--------------------------------|---------------------------------|-------------------------|----------------------|-------------------------------------|-------------------------------|--------------------------------|-----------------------|
| ประเภทคำขอสุ่มตัวอย่าง      | -                             | ตัวอ                                   | อย่างสุ่มแบบสิทธิ                           | พิเศษ (Surveilli                | ance) 🔹              |                                |                                 |                         |                      |                                     |                               |                                |                       |
| ชื่อสถานประกอบการ :         |                               | บริษั                                  | ัท สำโรงเหนือ จำ                            | ากัด                            |                      |                                |                                 |                         |                      |                                     |                               |                                | $\checkmark$          |
| Thailand No. :              |                               | 1218                                   | 8                                           |                                 |                      | ]                              |                                 |                         |                      |                                     |                               |                                |                       |
| ที่อยู่โรงงาน :             |                               | 99/9                                   | >                                           |                                 |                      | ]                              |                                 |                         |                      |                                     |                               |                                |                       |
| จังหวัด :                   |                               | 0.546                                  | ทพมหานคร                                    |                                 |                      | อำเภอ/เขต :                    |                                 |                         | DENI                 | ทอง                                 |                               |                                |                       |
| ตำบล/แขวง :                 |                               |                                        |                                             |                                 |                      | รหัสไปรษณีย์                   | :                               |                         | 1030                 | 00                                  |                               |                                |                       |
| เบอร์โทร :                  |                               | 0260                                   | 000030                                      |                                 |                      | แฟกซ์ :                        |                                 |                         | 0260                 | 000030                              |                               |                                |                       |
| วันที่นัดหมาย               |                               |                                        |                                             |                                 | Ê                    | ]                              |                                 |                         |                      |                                     |                               |                                |                       |
| รายการผลิตภัณฑ์             |                               |                                        |                                             |                                 |                      |                                |                                 |                         |                      |                                     |                               |                                |                       |
| รหัสผลิตภัณฑ์ :             |                               |                                        |                                             | ¥                               | -บัญชีผลิต           | ากัญฑ์                         |                                 |                         |                      |                                     |                               |                                |                       |
| ชื่อผลิตภัณฑ์ :             |                               |                                        |                                             |                                 |                      |                                |                                 |                         |                      |                                     |                               |                                |                       |
| ชื่อสินค้า :                |                               |                                        |                                             |                                 |                      | í                              |                                 |                         |                      |                                     |                               |                                |                       |
| ชื่อวิทยาศาสตร์ :           |                               |                                        |                                             |                                 |                      |                                |                                 |                         |                      |                                     |                               |                                |                       |
| วันผลิต :                   |                               |                                        |                                             |                                 |                      | í                              |                                 |                         |                      |                                     |                               |                                |                       |
| วันที่หมดอาย :              |                               |                                        |                                             |                                 |                      | í                              |                                 |                         |                      |                                     |                               |                                |                       |
| ขนาด :                      |                               |                                        |                                             |                                 |                      | í                              |                                 |                         |                      |                                     |                               |                                |                       |
| ขนาดบรรฐ :                  |                               |                                        |                                             |                                 |                      | í                              |                                 |                         |                      |                                     |                               |                                |                       |
| Production Code             |                               |                                        |                                             |                                 |                      | í                              |                                 |                         |                      |                                     |                               |                                |                       |
| จำนวนส่งออก :               |                               |                                        |                                             |                                 |                      | Box                            |                                 |                         | •                    |                                     |                               |                                |                       |
| ประเทศสงออก 1 -             |                               | 0.00                                   | 101 Eng                                     |                                 |                      |                                |                                 |                         |                      |                                     |                               |                                |                       |
| ประเทศสงออก 2 :             |                               | 1 60                                   | นอเลือด                                     |                                 |                      |                                |                                 |                         |                      |                                     |                               |                                |                       |
| ห้องปฏิบัติการกรมประมง      |                               |                                        | a kelori                                    |                                 |                      |                                |                                 |                         |                      |                                     |                               |                                |                       |
|                             |                               | <ul> <li>ห้อง</li> <li>พ้อง</li> </ul> | งปฏิบัติการเคมี<br>งปฏิบัติการจอชีว         | ววิทยา                          |                      |                                |                                 |                         |                      |                                     |                               |                                |                       |
|                             |                               | 🗹 ท้อง                                 | งปฏิบัติการกายภ                             | าาพ                             |                      |                                |                                 |                         |                      |                                     |                               |                                |                       |
| หองปฏบตการกายนอก :          |                               | 🗆 ห้อง                                 | งปฏิบัติการเคมี                             |                                 |                      |                                |                                 |                         |                      |                                     |                               |                                |                       |
|                             |                               | 🗆 ห้อง                                 | งปฏิบัติการจุลชีว                           | ววิทยา                          |                      |                                |                                 |                         |                      |                                     |                               |                                |                       |
|                             |                               | Add                                    | -                                           |                                 |                      |                                |                                 |                         |                      |                                     |                               |                                |                       |
|                             |                               |                                        |                                             |                                 |                      |                                |                                 |                         | พักง                 | พ้องปกิบัติ                         |                               |                                |                       |
|                             |                               |                                        |                                             |                                 |                      |                                |                                 |                         | ปฏิบัติ<br>การ       | การ                                 | ห้องปฏิบัติ<br>การ            |                                | พ้องปฏิบัติการ        |
| รพัสผลิตภัณฑ์               | ชื่อ<br>ผลิตภัณฑ์             | ซื่อสินค้า                             | ขนาดบรรจ                                    | ประเทศส่ง<br>ออก                | จำนวน<br>ส่งออก      | วันที่ผลิต                     | วันหมดอายุ                      | มาตรการ<br>เฉพาะ        | เคมี(กรม<br>ประมจ)   | ชี้ววิทยา(กรม<br>ประมง)             | กายภาพ(กรม<br>ประมง)          | ห้องปฏิบัติการ<br>เคมี(กายนอก) | จล<br>ชีววิทยา(ภายนอก |
| HC100H009C10WZ999           | ปลา                           | Decapterus                             | Decapterus                                  | Macedonia                       | 80000                | Decapterus                     | Decapterus                      |                         |                      |                                     | 1                             |                                |                       |
|                             | แมคเคอ<br>แรลบรร<br>จุกระป๋อง | maruadsi                               | maruadsi                                    |                                 | Litre                | maruadsi                       | maruadsi                        |                         |                      |                                     |                               |                                |                       |
|                             |                               |                                        |                                             |                                 |                      |                                |                                 |                         |                      |                                     |                               |                                |                       |
| อกสารแนบ                    |                               |                                        |                                             |                                 |                      |                                |                                 |                         |                      |                                     |                               |                                |                       |
| ช่อเอกสาร :                 |                               |                                        |                                             |                                 |                      |                                |                                 |                         |                      |                                     |                               |                                |                       |
| เฟส์:                       |                               | Ch                                     | loose Files No                              | o file chosen                   |                      | Add                            |                                 |                         |                      |                                     |                               |                                |                       |
|                             |                               | ซื่อเอ                                 | เกลาร ชื่อไฟล์                              | ขนาดไฟส์                        | ลบ                   |                                |                                 |                         |                      |                                     |                               |                                |                       |
|                             |                               | 1234                                   | 2.pdf                                       | 319.74KB                        | ×                    |                                |                                 |                         |                      |                                     |                               |                                |                       |
| ตัวอย่างที่ขอรับบริการ :    |                               | 💌 ไม่ข                                 | บอรับคืน 🔾 ขอ                               | เรับคืนภายใน 3                  | วัน                  |                                |                                 |                         |                      |                                     |                               |                                |                       |
| หนวยงานสุมตัวอย่าง :        |                               | ທາງ                                    | งตรวจสอบคุณภ<br>ฟลโลส์ เน็ตเวิร์ค<br>ฟอโอส์ | าพสนคาประมง<br>1 แอนด์ ดีไซน์ ค | ุ⊖ศตส.เ<br>สูนย์ 1 ◯ | สงขลา 🤍 ศตร<br>ทูเฟลโลส์ เน็ตเ | 1.สมุทรสาคร<br>วิร์ค แอนด์ ดีไซ | ศตส.สุราษ<br>ม์ สูนย์ 2 | ฎรธาน 💛<br>ทูเฟลโลส์ | ิศ. 2fellows ให<br>เน็ตเวิร์ค แอนด์ | ะทดสอบหามลบ<br>ดีไซน์ ศูนย์ 3 |                                |                       |
| หมายเหตุ (สถานประกอบ        | การถึงเจ้าหน้                 | ัญเร<br>ถ้าที่):                       | พลเสส เมตเวรค                               | า แอนต ตเซน สู                  | านย 4                |                                |                                 |                         |                      |                                     |                               |                                |                       |
| •                           |                               |                                        |                                             |                                 |                      | 4                              |                                 |                         |                      |                                     |                               |                                |                       |
| Maloniam (05313[58314] -    |                               |                                        |                                             |                                 |                      |                                |                                 |                         |                      |                                     |                               |                                |                       |
| mariouning (mario source) . |                               |                                        |                                             |                                 |                      |                                |                                 |                         |                      |                                     |                               |                                |                       |
| ha loting (ma orbad) :      |                               |                                        |                                             |                                 |                      | 1.                             |                                 |                         |                      |                                     |                               |                                |                       |
|                             |                               | Sav                                    | ve Draft Pr                                 | eview Sul                       | bmit 4               | ะ<br>ระวัติการเพิ่ม/เ          | เกิโซคำรออ                      |                         |                      |                                     |                               |                                |                       |

## แสดงรายการ/ติดตามสถานะคำขอรับบริการสุ่มตัวอย่าง

1. เลือกเมนู "รายการ/ติดตามสถานะคำขอรับบริการสุ่มตัวอย่าง"

2. ตรวจสอบข้อมูลในตาราง

| เงื่อนไขกา                             | เรค้นหา                          |           |                     |                                                                                                    |                                                             |                                                                                    |                                                                |                                                         |                                             |                                          |               |              |                                        |                                                    |                                                  |         |                 |            |                                  |      |              |
|----------------------------------------|----------------------------------|-----------|---------------------|----------------------------------------------------------------------------------------------------|-------------------------------------------------------------|------------------------------------------------------------------------------------|----------------------------------------------------------------|---------------------------------------------------------|---------------------------------------------|------------------------------------------|---------------|--------------|----------------------------------------|----------------------------------------------------|--------------------------------------------------|---------|-----------------|------------|----------------------------------|------|--------------|
| 🛛 เลขที่คำร้อง                         | 4                                |           |                     |                                                                                                    |                                                             |                                                                                    |                                                                |                                                         |                                             |                                          |               |              |                                        |                                                    |                                                  |         |                 |            |                                  |      |              |
| 🗆 วันที่ยื่น                           |                                  |           |                     | <b>ដែ</b>                                                                                                    | Ĥ                                                           |                                                                                    |                                                                |                                                         |                                             |                                          |               |              |                                        |                                                    |                                                  |         |                 |            |                                  |      |              |
| 🗌 สถานะ                                |                                  |           | ร่าง                |                                                                                                    | T                                                           |                                                                                    |                                                                |                                                         |                                             |                                          |               |              |                                        |                                                    |                                                  |         |                 |            |                                  |      |              |
| 🗆 ประเภทคำร                            | ขอสุ่มตัวอย่าง                   |           | ตัวอย่างสุ่มซ้ำแบ   | บบทุกรุ่น                                                                                                    | T                                                           |                                                                                    |                                                                |                                                         |                                             |                                          |               |              |                                        |                                                    |                                                  |         |                 |            |                                  |      |              |
|                                        |                                  |           | Search Ex           | mont to excel                                                                                                  |                                                             |                                                                                    |                                                                |                                                         |                                             |                                          |               |              |                                        |                                                    |                                                  |         |                 |            |                                  |      |              |
|                                        |                                  |           |                     |                                                                                                    |                                                             |                                                                                    |                                                                |                                                         |                                             |                                          |               |              |                                        |                                                    |                                                  |         |                 |            |                                  |      |              |
| New                                    | เวลซีลำร้าง                      | Inefferen | เวษยี่ประกำลังวย่าง | ประเภทอำความทั่ววย่าง                                                                                          | รษัสยวิตถึงเต้                                              | สายวิตถึงเก                                                                        | สื่อสินส้อ                                                     | 841301/553                                              | ประเทศสาวาด                                 | ว้านอนส์เออก                             | โลวส้วองหลือ  | วันปีเยเอาวย | วันฝีสมตัวอย่อง                        | ย้เสียงเด้าดา                                      | dome                                             | แป้ด    | . Juni          | นักสึกเป็น | ดาวปโยวด                         | leff | กาะกาม วาลีว |
| амлам                                  | 41710001                         | เลขทศ เชย | 610710720 M 208 N   | น ระสาทศ เนอลุมห รอย เง                                                                                        | and monotomatical and                                       | 100000000                                                                          | 100 AUM 1                                                      | De la la la la la la la la la la la la la               | 0 Imminioen                                 | N 14 2 KANEDII                           | เท เท เทงเกลย | านการค       | รถมสุมพรยย เง                          | พี่เออหมาออ                                        | สถานอ                                            | write e | U Man           | UNINGU     | ทาวแรกสท                         | una  | การมาก ปุลลง |
|                                        | A 1710 M                         |           |                     |                                                                                                    |                                                             |                                                                                    |                                                                |                                                         |                                             | 0000011                                  |               |              | 47/07/0047                             |                                                    |                                                  |         |                 |            |                                  |      |              |
| 17/07/2017                             | A1/10001                         |           |                     | ตัวอย่างสุ่มงำแบบสีทธิ<br>พิเศษ                                                                                | HC100H009C10WZ999                                           | บสาแมคเคย<br>แรลบรรจุก<br>ระป๋อง                                                   | maruadsi                                                       | Decapterus<br>maruadsi                                  | Macedonia                                   | 80000 Litre                              |               |              | 17/07/2017                             | นายชนู<br>คะงา                                     | รอตอบ<br>รับ                                     | •       | < 8             |            | Download                         |      | /            |
| 17/07/2017                             | \$1710001                        | S1710002  | S17100004           | ตัวอย่างสุ่มข้าแบบสิทธิ<br>ที่เคษ<br>ตัวอย่างสุ่มแบบสิทธิทิเศษ<br>(Surveillance)                               | HC100H009C10WZ999                                           | บสาแมคเคอ<br>แรลปรรจุก<br>ระป้อง<br>ปลาแมคเคอ<br>แรลปรรจุก<br>ระป้อง               | Decapterus<br>maruadsi<br>Decapterus<br>maruadsi               | Decapterus<br>maruadsi<br>Decapterus<br>maruadsi        | Macedonia<br>Macedonia                      | 80000 Litre<br>80000 Litre               | 80000 Litre   | 17/11/2017   | 17/07/2017                             | นายอนู<br>คะจา<br>นายอนู<br>คะจา                   | รอทอบ<br>รับ<br>ส่ง<br>วิเคราะห์                 | •       | + Ð             | 2          | Download                         |      | /<br>Reject  |
| 17/07/2017<br>17/07/2017<br>17/07/2017 | S1710001<br>S1710002<br>R1710004 | S1710002  | S17100004           | ตัวอย่างสุ่มเข้าแบบสิทธิ<br>พิเศษ<br>ด้วอย่างสุ่มแบบสิทธิทีเศษ<br>(Surveillance)<br>ด้วอย่างสุ่มเจ้ำแบบทุกรุ่น | HC100H009C10WZ999<br>HC100H009C10WZ999<br>HT100J001F028Z999 | ปลาแมคเคย<br>แรลประจุก<br>ระป๋อง<br>ปลาแมคเคอ<br>แรลประจุก<br>ระป๋อง<br>แมงกระพรุน | Decapterus<br>maruadsi<br>Decapterus<br>maruadsi<br>แมงกระพรุน | Decapterus<br>maruadsi<br>Decapterus<br>maruadsi<br>400 | Macedonia<br>Macedonia<br>European<br>Union | 80000 Litre<br>80000 Litre<br>30000 Pack | 80000 Litre   | 17/11/2017   | 17/07/2017<br>17/07/2017<br>17/07/2017 | นายอนู<br>คะจา<br>นายอนู<br>คะจา<br>นายอนู<br>คะจา | รอทอบ<br>รับ<br>ล่ง<br>วิเคราะห์<br>รอทอบ<br>รับ | •       | < 8<br>8<br>< 8 | Đ          | Download<br>Download<br>Download |      | /<br>Reject  |

# ค้นหาข้อมูลรายการ/ติดตามสถานะคำขอรับบริการสุ่ม ตัวอย่าง

1. เลือกเมนู "รายการ/ติดตามสถานะคำขอรับบริการสุ่มตัวอย่าง"

2. กำหนดเงื่อนไขการค้นหาข้อมูล

3. กดปุ่ม Serch

4. ตรวจสอบข้อมูลในตาราง

| เงื่อนไขการค้นหา         |                           |          | 2 |
|--------------------------|---------------------------|----------|---|
| 🗌 เลขที่คำร้อง           |                           |          |   |
| 🗆 วันที่อื่น             | <b>1</b> ถึง              | <b>#</b> |   |
| 🗌 สถานะ                  | ร่าง                      | ۳        |   |
| 🛛 ประเภทคำขอสุ่มตัวอย่าง | ตัวอย่างลุ่มช้ำแบบทุกรุ่น | ۳        |   |
|                          | Search 3 t to excel       |          |   |

New

| วันที่ยื่น | เลขที่คำร้อง | เลชที่คำขอ | เล <del>ชที่</del> ประจำตัวอย่าง | ประเภทคำขอสุ่มตัวอย่าง                      | รหัสผลิตภัณฑ์     | ชื่อผลิตภัณฑ์                    | ชื่อสินค้า             | ขนาดบรรจุ              | ประเทศส่งออก      | จำนวนส่งออก | โควทำคงเหลือ | วันที่หมดอายุ | วันที่สุ่มตัวอย่าง | ผู้เขียนคำขอ   | สถานะ            | แก้ไข | ลบ | พิมฟ์ | บักฟิกเป็น | ดาวน์โหลด | เครี | กายภาพ | จุลชีววิทยา |
|------------|--------------|------------|----------------------------------|---------------------------------------------|-------------------|----------------------------------|------------------------|------------------------|-------------------|-------------|--------------|---------------|--------------------|----------------|------------------|-------|----|-------|------------|-----------|------|--------|-------------|
| 17/07/2017 | A1710001     |            |                                  | ตัวอย่างสุ่มข้ำแบบสิทธิ<br>พิเศษ            | HC100H009C10WZ999 | ปลาแมคเคอ<br>แรลบรรจุก<br>ระป้อง | Decapterus<br>maruadsi | Decapterus<br>maruadsi | Macedonia         | 80000 Litre |              |               | 17/07/2017         | นายรนู<br>คะงา | รอตอบ<br>รับ     | •     | x  | 9     |            | Download  |      | /      | 4           |
| 17/07/2017 | S1710002     | S1710002   | \$17100004                       | ตัวอย่างสุ่มแบบสิทธิทิเศษ<br>(Surveillance) | HC100H009C10WZ999 | ปลาแมคเคอ<br>แรลบรรจุก<br>ระป้อง | Decapterus<br>maruadsi | Decapterus<br>maruadsi | Macedonia         | 80000 Litre | 80000 Litre  | 17/11/2017    | 17/07/2017         | นายธนู<br>คะงา | ส่ง<br>วิเคราะห์ |       |    | θ     | 8          | Download  |      | Reject |             |
| 17/07/2017 | R1710004     |            |                                  | ตัวอย่างสุ่มข้ำแบบทุกรุ่น                   | HT100J001F02BZ999 | แมงกระพรุน                       | แมงกระทรุน             | 400                    | European<br>Union | 30000 Pack  |              |               | 17/07/2017         | นายธนู<br>คะจา | รอทอบ<br>รับ     | •     | x  | θ     |            | Download  |      | /      |             |
| 17/07/2017 | L1710009     | L1710008   | L17100008                        | ตัวอย่างสุ่มแบบทุกรุ่น<br>(Lot by Lot)      | HT100J001F02BZ999 | แทงประหรัก                       | แมงกระทรุน             | 400                    | European<br>Union | 30000 Pack  | 30000 Pack   | 17/10/2017    | 17/07/2017         | นายรนู<br>คะงา | ส่ง<br>วิเคราะห์ |       |    | θ     | 2          | Download  |      | Reject |             |

# นำข้อมูลออกจากระบบในรูปแบบของไฟล์

## Excel

- เลือกเมนู "รายการ/ติดตามสถานะคำขอรับบริการสุ่มตัวอย่าง"
   กำหนดเงื่อนไขการค้นหาข้อมูล
- 3. กดปุ่ม Search
- 4. ตรวจสอบข้อมูล
- 5. กดปุ่ม Export to excel
- 6. ตรวจสอบข้อมูลในโปรแกรม Microsoft Excel

| เงื่อนไขการค้นหา                                     |                           | 2 |
|------------------------------------------------------|---------------------------|---|
| <ul> <li>เลขที่คำร้อง</li> <li>วังพี่สิ่ง</li> </ul> | <b>A</b>                  | 1 |
| <ul> <li>วนทชน</li> <li>สถานะ</li> </ul>             | 111 T                     |   |
| 🗆 ประเภทคำขอสุ่มตัวอย่าง                             | ตัวอย่างสุ่มข้ำแบบทุกรุ่น |   |
| 3                                                    | Search Export to excel    |   |
| New                                                  |                           |   |

| วันที่อื่น | เล <del>ง</del> ที่คำร้อง | เลขที่คำขอ | เล <del>งที่</del> ประจำตัวอย่าง | ประเภทคำขอสุ่มตัวอย่าง                      | รหัสผลิตภัณฑ์      | ชื่อผลิตภัณฑ์                    | ชื่อสินค้า             | ขนาดบรรจุ              | ประเทศส่งออก      | จำนวนส่งออก | โควด้าคงเหลือ | วันที่หมดอายุ | วันที่สุ่มตัวอย่าง | ผู้เขียนคำขอ   | สถานะ            | แก้ไข | ลบ | พิมฟ์ | บักฟิกเป็น | ดาวน์โหลด | เคมี | กายภาพ | จุลชีววิทยา |
|------------|---------------------------|------------|----------------------------------|---------------------------------------------|--------------------|----------------------------------|------------------------|------------------------|-------------------|-------------|---------------|---------------|--------------------|----------------|------------------|-------|----|-------|------------|-----------|------|--------|-------------|
| 17/07/2017 | A1710001                  |            |                                  | ตัวอย่างสุ่มข้ำแบบสิทธิ<br>พิเศษ            | HC100H009C10WZ999  | ปลาแมคเคอ<br>แรลบรรจุก<br>ระป๋อง | Decapterus<br>maruadsi | Decapterus<br>maruadsi | Macedonia         | 80000 Litre |               |               | 17/07/2017         | นายธนู<br>คะจา | รอทอบ<br>รับ     | •     | x  | 8     |            | Download  |      | /      | 4           |
| 17/07/2017 | S1710002                  | S1710002   | \$17100004                       | ตัวอย่างสุ่มแบบสิทธิทิเศษ<br>(Surveillance) | HC100H009C10WZ999  | ปลาแมคเคอ<br>แรลบรรจุก<br>ระป๋อง | Decapterus<br>maruadsi | Decapterus<br>maruadsi | Macedonia         | 80000 Litre | 80000 Litre   | 17/11/2017    | 17/07/2017         | นายธนู<br>คะจา | ส่ง<br>วิเคราะห์ |       |    | 8     | B          | Download  |      | Reject |             |
| 17/07/2017 | R1710004                  |            |                                  | ตัวอย่างสุ่มช้ำแบบทุกรุ่น                   | HT100J001F02BZ9999 | แมงกระพรุน                       | แมงกระพรุน             | 400                    | European<br>Union | 30000 Pack  |               |               | 17/07/2017         | นายธนู<br>คะจา | รอทอบ<br>รับ     | •     | x  | ₿     |            | Download  |      | /      |             |
| 17/07/2017 | L1710009                  | L1710008   | L17100008                        | ตัวอย่างสุ่มแบบทุกรุ่น<br>(Lot by Lot)      | HT100J001F02BZ999  | แมงกระพรุบ                       | แมงกระพรุน             | 400                    | European<br>Union | 30000 Pack  | 30000 Pack    | 17/10/2017    | 17/07/2017         | นายธนู<br>คะจา | ส่ง<br>วิเคราะห์ |       |    | 8     | B          | Download  |      | Reject |             |

## ติดตามสถานะของตัวอย่าง

1. เลือกเมนู "รายการ/ติดตามสถานะคำขอรับบริการสุ่มตัวอย่าง"

2. คลิกที่ Hyperlink ในคอลัมน์ เคมี / กายภาพ / จุลชีววิทยา ตรง Accept หรือ Reject

 กรณีที่ผลวิเคราะห์ผ่านจะแสดงคำว่า Accept แสดง Test Report อย่างเดียว
 กรณีที่ผลวิเคราะห์ไม่ผ่าน แสดงคำว่า Reject แบ่งเป็น ตัวอย่างที่สามารถสุ่มซ้ำได้ แสดง Test Report และ Suspend Form เลขตัวอย่างที่ไม่สามารถสุ่มซ้ำได้จะแสดง Test Report, Rejection Form และ ใบตรวจติดตามผลิตภัณฑ์ที่ไม่ผ่านการ ตรวจสอบ

| New        |              |            |                                  |                                             |                   |                                  |                        |                        |                   |             |              |               |                    |                |                  |       |    |       |            |           |      |        |             |
|------------|--------------|------------|----------------------------------|---------------------------------------------|-------------------|----------------------------------|------------------------|------------------------|-------------------|-------------|--------------|---------------|--------------------|----------------|------------------|-------|----|-------|------------|-----------|------|--------|-------------|
| วันที่ยื่น | เลขที่คำร้อง | เลขที่คำขอ | เล <del>งที่ประจำตัวอย่า</del> ง | ประเภทคำขอสุ่มตัวอย่าง                      | รหัสผลิหภัณฑ์     | ชื่อผลิตภัณฑ์                    | ชื่อสินค้า             | ขนาดบรรจุ              | ประเทศส่งออก      | จำนวนส่งออก | โควศำคงเหลือ | วันที่หมดอายุ | วันที่สุ่มตัวอย่าง | ผู้เขียนคำขอ   | anne             | แก้ไข | สบ | พิมฟ์ | บ้กฟิกเป็น | ดาวน์โหลด | เคมี | กายภาพ | จุลชีววิทยา |
| 17/07/2017 | A1710001     |            |                                  | ด้วอย่างสุมข้ำแบบสิทธิ<br>ทิเศษ             | HC100H009C10WZ999 | ปลาแมคเคอ<br>แรลบรรจุก<br>ระป๋อง | Decapterus<br>maruadsi | Decapterus<br>maruadsi | Macedonia         | 80000 Litre |              |               | 17/07/2017         | นายธนู<br>คะขา | รอทอบ<br>รับ     | ×     | x  | θ     |            | Download  |      | /      | 2           |
| 17/07/2017 | S1710002     | S1710002   | 517100004                        | ด้วอย่างลุ่มแบบสิทธิทิเศษ<br>(Surveillance) | HC100H009C10WZ999 | ปลาแมคเคอ<br>แรลบรรจุก<br>ระป๋อง | Decapterus<br>maruadsi | Decapterus<br>maruadsi | Macedonia         | 80000 Litre | 80000 Litre  | 17/11/2017    | 17/07/2017         | นายธนู<br>คะขา | ส่ง<br>วิเคราะห์ |       |    | θ     | 2          | Download  |      | Reject |             |
| 17/07/2017 | R1710004     |            |                                  | ตัวอย่างสุ่มข้ำแบบทุกรุ่น                   | HT100J001F028Z999 | สถงประหรัก                       | แบงรหรุ่น              | 400                    | European<br>Union | 30000 Pack  |              |               | 17/07/2017         | นายธนู<br>คะงา | รอทอบ<br>รับ     | ٠     | X  | θ     |            | Download  |      | /      |             |
| 17/07/2017 | L1710009     | L1710008   | L17100008                        | ด้วยย่างสุ่นแบบทุกรุ่น<br>(Lot by Lot)      | HT100J001F028Z999 | แบงระหรุ่ม                       | แมงกระทรุน             | 400                    | European<br>Union | 30000 Pack  | 30000 Pack   | 17/10/2017    | 17/07/2017         | นายธนู<br>คะขา | ส่ง<br>วิเคราะท์ |       |    | θ     | 2          | Download  |      | Reject |             |
|            |              |            |                                  |                                             |                   |                                  |                        |                        |                   |             |              |               |                    |                |                  |       | _  |       |            |           |      |        |             |

### แสดงประวัติขอรับบริการสุ่มตัวอย่าง

1. เลือกเมนู "แสดงประวัติขอรับบริการสุ่มตัวอย่าง"

| ข้อมูลล่านตัวผู้ประกอบการ - ขอตรวจรับรองลถานประกอ            | ม <mark>การ</mark> จอรับบริการสุ่มตัวอย่าง | จอใบรับรอง-             | จัดการงานในกล่องงานผู้ประกอบการ - |
|--------------------------------------------------------------|--------------------------------------------|-------------------------|-----------------------------------|
| อรับบริการสุ่มด้วอย่าง รายการ/ดิดหานสถานะศาจอรับบริการสุ่มด่ | ้วอย่าง รายการ/พิตหามลถานะ                 | คำขอรับบริการลุ่มตัวอย่ | N                                 |
|                                                              | แลดงประวัติจอรับบริกา                      | เรลุ่มม้าอย่าง          |                                   |

## 2. เลือกเงื่อนไขวันที่สุ่มตัวอย่าง

3. กดปุ่ม Search

4. ตรวจสอบข้อมูลในตาราง

| 🗅 วันที่สุ่ม           |            |                  | Ê      | ถึง                |                                  | Ê                      | 2                      |                   |             |                   |        |
|------------------------|------------|------------------|--------|--------------------|----------------------------------|------------------------|------------------------|-------------------|-------------|-------------------|--------|
|                        | Search     | 3                |        |                    |                                  |                        |                        |                   |             |                   |        |
| เลขที่คำขอสุ่มตัวอย่าง | วันที่สุ่ม | เลขประจำตัวอย่าง | TH No. | รพัสผลิตภัณฑ์      | ชื่อผลิตภัณฑ์                    | ชื่อสินค้า             | ขนาดบรรจุ              | ประเทศส่งออก      | จำนวนส่งออก | ประเภทคำขอสุ่ม    | Action |
|                        | 17/07/2017 |                  | 1218   | HT100J001F02BZ999  | แทงบรรพร์ท                       | แทงบระหรัก             | 400                    | European<br>Union | 30000 Pack  | สุ่มแบบทุกรุ่น    | เพิ่ม  |
|                        | 17/07/2017 |                  | 1218   | HT100J001F02BZ999  | แมงกระพรุน                       | แมงกระพรุ่ม            | 400                    | European<br>Union | 30000 Pack  |                   | เพิ่ม  |
|                        | 17/07/2017 |                  | 1218   | HC100H009C10WZ9999 | ปลาแมคเคอ<br>แรลบรรจุก<br>ระป๋อง | Decapterus<br>maruadsi | Decapterus<br>maruadsi | Macedonia         | 80000 Litre | ลุ่มซ้ำแบบทุกรุ่น | ເพີ່ມ  |
|                        | 17/07/2017 |                  | 1218   | HC100H009C10WZ999  | ปลาแมคเคอ<br>แรลบรรจุก<br>ระป๋อง | Decapterus<br>maruadsi | Decapterus<br>maruadsi | Macedonia         | 80000 Litre |                   | เพิ่ม  |
| L1710008               | 17/07/2017 |                  | 1218   | HT100J001F02BZ999  | แทงบระพร์ท                       | แทงบระหรัก             | 400                    | European<br>Union | 30000 Pack  | สุ่มแบบทุกรุ่น    | แก้ไข  |